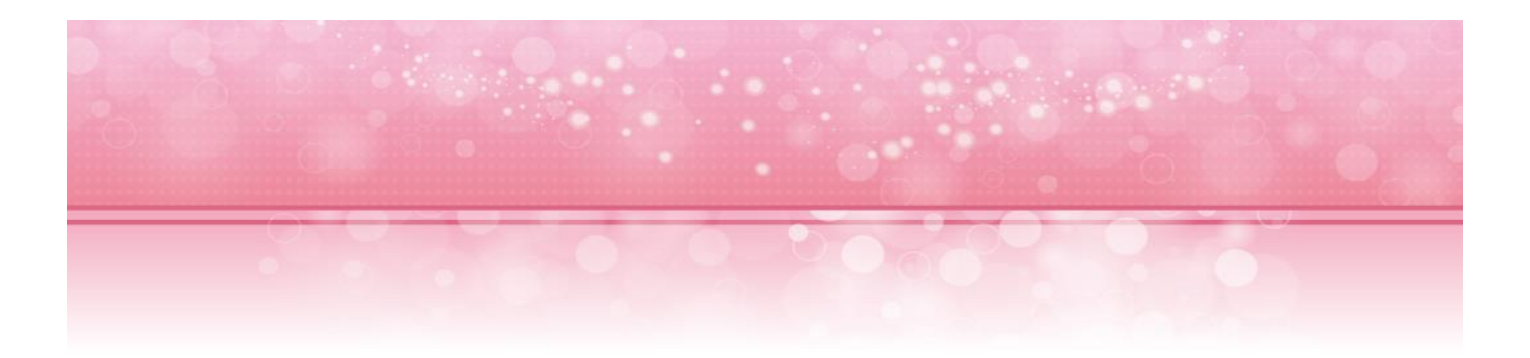

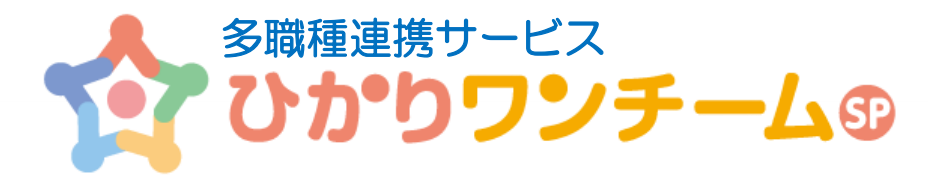

# ご利用マニュアル

NTT テクノクロス株式会社

2019年2月19日

利用者向け

Copyright @ 2018 NTT TechnoCross Corporation

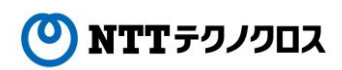

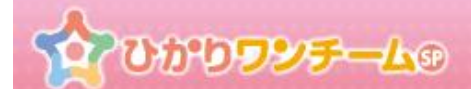

# 目次

| 1.  | はじめに                            | 2  |
|-----|---------------------------------|----|
| 2.  | 要確認情報を確認する                      | 4  |
| 3.  | 患者を選択する                         | 5  |
| 4.  | 患者ポータルにアクセスする                   | 7  |
| 5.  | 患者の情報を確認する、編集する                 | 8  |
| 6.  | 患者症例チームに担当者や施設を追加する(削除する)       | 11 |
| 7.  | ワンチーム方針を確認する、編集する               | 16 |
| 8.  | モニタリング設定を確認する、モニタリング対象カテゴリを設定する | 21 |
| 9.  | 共有ファイルを確認する、登録(削除)する            | 28 |
| 10. | モニタリング一覧・詳細を確認する                | 31 |
| 11. | 新規モニタリング報告を行う                   | 35 |
| 12. | 連絡帳を確認する、新規投稿(返信)を行う            | 39 |
| 13. | 測定結果を確認する                       | 47 |
| 14. | 評価を確認する、登録(編集)する                | 50 |
| 15. | 患者のサマリー情報を確認する、登録(編集)する         | 53 |
| 16. | メッセージを確認する、メッセージを送信(返信)する       | 56 |

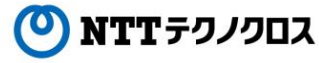

# 1. はじめに

ひかりワンチーム SP は、テナント管理者、施設管理者、担当者(利用者)の3種類のユーザーに対してサービス機能を提供します。 本マニュアルでは、担当者(利用者)が主に行う業務と、利用する機能について説明します。

# 利用者とは

利用者とは、施設管理者が作成したひかりワンチーム SP を利用するためのユーザー(=担当者)です。 担当者は、施設に対し開示されている患者の情報を閲覧し、また患者の状況を報告することで、患者に関する情報を他の利用者と共 有することができます。

# (2) 利用者の業務の流れ

利用者は、患者についての報告や患者情報の編集、他の担当者との患者情報の連携等、主に患者に関連した業務を行います。

- ・ 患者を管理する。⇒ 別紙「07.ひかりワンチーム SP\_操作マニュアル(患者管理)」参照 新たに患者を追加する。⇒ 患者の登録申請を行う。
   患者登録申請を承認する。⇒ 患者登録の承認を行う。
   既存患者の情報を編集する。既存患者を削除する。⇒ 患者の編集と削除を行う。
- ・ 患者の要確認情報を閲覧する。⇒ <u>要確認情報を確認する</u>
- ・ 情報を確認したい患者を選択する。⇒ 患者を選択する
- ・ 患者ポータルを表示する。⇒ <u>患者ポータルにアクセスする</u>
- ・ 患者のモニタリング情報を確認する。
   モニタリング情報の一覧を確認する。詳細を確認する。⇒ <u>モニタリング一覧・詳細を確認する</u>
   新規にモニタリング報告を実施する。⇒ <u>新規モニタリング報告を行う</u>
- モニタリング時に登録したバイタル等の数値を確認する。⇒ 測定結果を確認する
- ・ 多職種(家族)連絡帳を確認し、新規投稿する。返信する⇒ 連絡帳を確認する、新規投稿(返信)を行う
- ・ 患者の情報を確認する。
   患者の情報を確認する。編集する。⇒ <u>患者の情報を確認する、編集する</u>
   患者のケアチームを確認する。担当や施設を追加する⇒ <u>患者症例チームに担当者や施設を追加する(削除する)</u>
- ・ 患者の計画・目標を確認する。

ワンチーム方針を確認する。新規にワンチーム方針を作成する。⇒ <u>ワンチーム方針を確認する、編集する</u> モニタリングの設定を確認する。モニタリング対象カテゴリを設定する。⇒ <u>モニタリング設定を確認する、モニタリング対象カテゴリを</u> 設定する

- ・ 共有ファイルを確認する。追加する。⇒ <u>共有ファイルを確認する、登録(削除)する</u>
- ・ 患者の目標の達成状況等を確認する。登録する⇒ 評価を確認する、登録(編集)する

Copyright  $\bigcirc$  2018 NTT TechnoCross Corporation

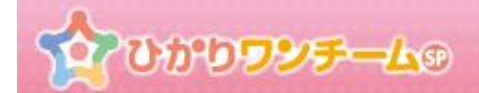

患者の各施設のサマリー情報を確認する。所属施設のサマリーを登録する。⇒ <u>患者のサマリー情報を確認する、登録(編集)</u> <u>する</u>

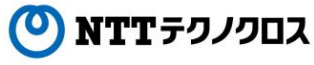

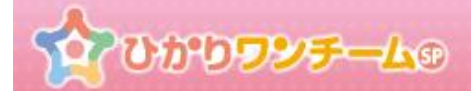

# 2. 要確認情報を確認する

# (1) 概要

モニタリング報告により「要確認」のステータスとなった情報を一覧で確認することができます。

# (2) ご利用方法

① ひかりワンチーム SP にログイン後、多職種ポータルメニュー内の「要確認」タブを押し、「要確認」タブを表示します。

| 志者<br><b>3</b> 者<br>て | ፘ፝፟፝፝ <u></u> ፚኯኯኯኯኯኯኯ |                      | 横浜新太郎様 <b>④ ログアウト</b> メニュ |  |  |  |  |  |  |
|-----------------------|------------------------|----------------------|---------------------------|--|--|--|--|--|--|
| ▲小一厶 > 要確認            |                        |                      |                           |  |  |  |  |  |  |
| 要確認                   |                        |                      |                           |  |  |  |  |  |  |
| 担当                    |                        |                      |                           |  |  |  |  |  |  |
| 表示件数:                 | 5                      |                      | 検索キー: Q                   |  |  |  |  |  |  |
| 結果                    | お名前                    | 報告日時                 | 報告者                       |  |  |  |  |  |  |
| $\geq$                | 患者ふみこ                  | NEW 2017/12/07 14:55 | 横浜 新太郎                    |  |  |  |  |  |  |
|                       | 患者ふみこ                  | 2017/12/07 14:40     | 医師 太郎                     |  |  |  |  |  |  |
| $\bigcirc$            | 患者 だいすけ                | 2017/12/07 14:40     | 医師 太郎                     |  |  |  |  |  |  |
|                       | 患者 はなこ                 | 2017/08/03 15:05     | 医師 太郎                     |  |  |  |  |  |  |
|                       |                        | < 1 >                |                           |  |  |  |  |  |  |
|                       |                        |                      |                           |  |  |  |  |  |  |

図:多職種ポータル 要確認

- ② 要確認一覧には、モニタリング報告時に「要確認」として登録された情報が一覧で表示されます。 要確認情報の各行にあるフェイスバッチか報告日時を選択すると、モニタリング詳細画面へ遷移し、患者氏名を選択すると患者の 患者ポータルに遷移します。
- ③ 自身の前回ログイン時刻以降に新しい「要確認」があった場合は、「要確認」タブにその件数が表示されます。 また、新しい「要確認」は一覧表の報告日時の左側に新着バッチが表示されます。

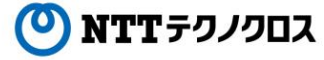

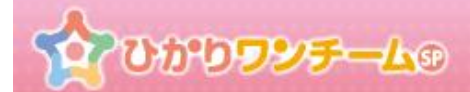

# 3. 患者を選択する

# (1) 概要

自身の担当する患者もしくは担当外の患者を一覧で表示します。

担当患者一覧にて、患者を選択すると、選択した患者の患者ポータルに移動します。

### (2) ご利用方法

① ひかりワンチーム SP にログイン後、多職種ポータルメニュー内の「担当患者」タブを押し、「担当患者」を表示します。

| 確認 担                              | 当患者        | お知らせ     | 個人設定         |                            |
|-----------------------------------|------------|----------|--------------|----------------------------|
| 示件数: 50                           |            |          | 検索キー:        | a                          |
| お名前 🕴                             | 生年月日 🕴     | 患者ID     | 住所           | 最終報告者                      |
| <u>読者はな</u> <u>こ</u> NEW (女性 60歳) | 1957/07/17 | OBvdhFYd | 東京都港区1-2-3   | 橫浜 新太郎<br>2017/12/07 14:55 |
| 使性 71歳)                           | 1946/07/24 | M85JFHqe | 神奈川県横浜市9-8-7 | 医師 太郎<br>2017/12/07 14:40  |
| ま者だい<br><u>すけ</u><br>(男性 98歳)     | 1919/07/16 | 7l0gh3nU | 神奈川県横浜市3-5-6 | 医師 太郎<br>2017/12/07 14:40  |

※ <u>自身の前回ログイン時刻以降にモニタリング報告か連絡帳への投稿があった患者には、顔写真アイコン下に新着バッチが表</u> <u>示されます。</u>

# **かひかりワンチーム**®

② 患者一覧には、初期では自身がケアチームに参加している患者が一覧で表示されます。一覧下部の「担当外を表示」を押すと、
 施設に開示されている全ての患者が一覧に表示されます。

尚、患者名の色によって、以下の通り、担当区分が分けられています。

- ・ 青色:「担当」として、患者症例チームに参加している場合。
- ・緑色:「支援」として、患者症例チームに参加している場合。
- ・ 黄色:施設として患者症例チームに参加しているが、自身は症例チームに参加していない場合。

|                             | かりワンチー                                  | -40      |              | 横浜新太郎様 | е <b>077</b> 9ト            |  |  |  |  |
|-----------------------------|-----------------------------------------|----------|--------------|--------|----------------------------|--|--|--|--|
| ☆ホーム > 担当患者                 |                                         |          |              |        |                            |  |  |  |  |
| 要確認 1                       | 担当患者                                    | お知らせ     | 個人設定         |        |                            |  |  |  |  |
| <b>表示件数:</b> 50             | -                                       |          |              | 検索キー:  | ٩                          |  |  |  |  |
| お名前                         | 🕴 生年月日 🍦                                | 患者ID     | 住所           |        | 最終報告者                      |  |  |  |  |
| した<br>NEW (女性 60)           | <u>な</u><br>1957/07/17<br><sub>裁)</sub> | OBvdhFYd | 東京都港区1-2-3   |        | 橫浜 新太郎<br>2017/12/07 14:55 |  |  |  |  |
| <u>ま者だ</u><br>すけ<br>(男性 988 | <u>い</u><br>1919/07/16<br>歳)            | 7l0gh3nU | 神奈川県横浜市3-5-6 |        | 医師 太郎<br>2017/12/07 14:40  |  |  |  |  |
| <b>患者太</b><br>(男性 噦         | 2017/07/04                              | FwxCOF0E |              |        |                            |  |  |  |  |
|                             |                                         |          | < 1 >        |        |                            |  |  |  |  |
|                             |                                         |          |              |        | 担当外を非表示                    |  |  |  |  |
|                             |                                         |          | 凶:患者一覧       |        |                            |  |  |  |  |

- ※ 患者一覧にで表示される患者は自分の施設と連携している患者のみになります。
- ※ <u>テナント管理者であれば、「テナント内の担当外を表示」ボタンを押すことにより、テナント内全ての患者を一覧で表示させるこ</u> とができます。
- ※ <u>患者ご本人・ご家族の場合、患者一覧には、患者ご本人のみが表示されます。また、「担当外を表示」ボタンはご利用いただ</u> <u>けません。</u>

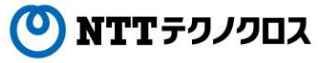

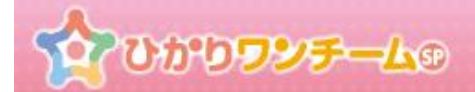

# 4. 患者ポータルにアクセスする

# (1) 概要

選択した患者の様々な情報を閲覧することができます。モニタリングの内容確認や他の担当者との連携等もこのポータルで行います。

### (2) ご利用方法

① ひかりワンチーム SP にログイン後、多職種ポータルの担当患者メニューにて、任意の患者を選択します。

| ້ອີ 🟠 ບກ                               | <b>りフン<del>チ</del>ー</b> | - <b>L</b> ® | 横浜新太郎様            | ● <b>ログアウト</b>             |
|----------------------------------------|-------------------------|--------------|-------------------|----------------------------|
| ▶ホーム > 担当思                             | 苔                       |              |                   |                            |
| 要確認 担                                  | 当患者                     | お知らせ         | 個人設定              |                            |
| 長示件数: 50                               |                         |              | 検索キー:             | Q,                         |
| お名前                                    | 生年月日 🍦                  | 患者ID 🕴       | 住所                | 最終報告者                      |
| <u>急者はな</u><br>こ<br>NEW (女性 60歳)       | 1957/07/17              | OBvdhFYd     | 東京都港区1-2-3        | 横浜 新太郎<br>2017/12/07 14:55 |
|                                        | 1946/07/24              | M85JFHqe     | 神奈川県横浜市9-8-7      | 医師 太郎<br>2017/12/07 14:40  |
| <u> ま者だい</u><br><u> すけ</u><br>(男性 98歳) | 1919/07/16              | 7l0gh3nU     | 神奈川県横浜市 3 – 5 – 6 | 医師 太郎<br>2017/12/07 14:40  |
|                                        |                         |              | < 1 >             |                            |
|                                        |                         | <b>叉</b> ・4  | る職種ポータル、担当串者      | 担当外を表示                     |

② 選択した患者の患者ポータルが表示されます。メニュー内容は、ユーザーに割り当てられた権限により異なります。

| ***  *** ひかりワッチーム            | 9          |      |       | 横浜新太郎様  | ● <b>ログアウト</b> |
|------------------------------|------------|------|-------|---------|----------------|
| ▲ホーム > 担当患者 > 患者はなこ          | > 患者情報     |      |       |         |                |
| 更新 (はなこ<br>(文性 60歳)<br>ワンチーム | 」方針はありません。 |      |       |         |                |
| 患者情報 計画・目標                   | モニタリング     | バイタル | 家族連絡帳 | 評価・サマリー | メッセージ          |
| ▼ 患者基本情報                     |            |      |       |         |                |

図:患者ポータル

NTTテクノクロス

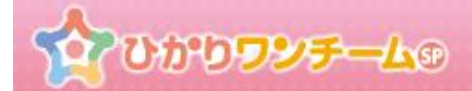

# 5. 患者の情報を確認する、編集する

# (1) 概要

患者の基本情報の確認や編集を行います。

### (2) ご利用方法

① ひかりワンチーム SP にログイン後、多職種ポータルの担当患者メニューにて、任意の患者を選択します。

| 忠 | 🛔 🟠 បក                               | <b><b>り</b>フシチー</b> | 49 0     | 横浜新太郎様            | € <b>۵/۲۰</b> ト            |  |  |  |  |  |
|---|--------------------------------------|---------------------|----------|-------------------|----------------------------|--|--|--|--|--|
| 1 |                                      |                     |          |                   |                            |  |  |  |  |  |
|   | 要確認 担当患者 お知らせ 個人設定                   |                     |          |                   |                            |  |  |  |  |  |
| į | 表示件数: 50                             |                     |          | 検索十一:             | ٩                          |  |  |  |  |  |
|   | お名前                                  | 生年月日 🕴              | 患者ID 🕴   | 住所                | 最終報告者                      |  |  |  |  |  |
|   | <u>ま者 はな</u> <u>こ</u> (女性 60歳)       | 1957/07/17          | OBvdhFYd | 東京都港区1-2-3        | 横浜 新太郎<br>2017/12/07 14:55 |  |  |  |  |  |
|   | <u>ま者 ふみ</u><br>こ<br>(文性 71歳)        | 1946/07/24          | M85JFHqe | 神奈川県横浜市9-8-7      | 医師 太郎<br>2017/12/07 14:40  |  |  |  |  |  |
|   | <u>ま者だい</u><br><u>すけ</u><br>(男性 98歳) | 1919/07/16          | 7l0gh3nU | 神奈川県横浜市 3 – 5 – 6 | 医師 太郎<br>2017/12/07 14:40  |  |  |  |  |  |
|   | < 1 ><br>型当外を表示<br>図:多職種ポータル 担当患者    |                     |          |                   |                            |  |  |  |  |  |

② 選択した患者の患者ポータルが表示されます。

患者ポータルメニュー内の「患者基本情報」タブを押し、「患者基本情報」タブを表示します。

|                                                  | かり <b>ワンチー</b>               | 9                    |      |       | 横浜新太郎様  | ● ログアウト × |
|--------------------------------------------------|------------------------------|----------------------|------|-------|---------|-----------|
| 余ホーム > 担認<br>、 、 、 、 、 、 、 、 、 、 、 、 、 、 、 、 、 、 | 当思者 > <u>思者 はなご</u><br>ワンチーム | > 患者情報<br>心方針はありません。 |      | 患者情   | 報メニュー   |           |
| 患者情報                                             | 計画・目標                        | モニタリング               | バイタル | 家族連絡帳 | 評価・サマリー | メッセージ     |
| ▼ 患者基本情報                                         |                              |                      |      |       |         |           |

図:患者ポータル

🕐 NTT テクノクロス

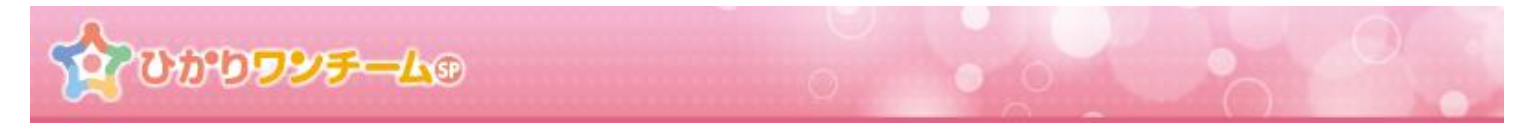

③ 「患者基本情報」タブ内の「基本情報」を押すと、患者の基本情報が表示されます。 本情報欄右上の「編集」ボタンを押すと、患者情報の編集画面が開きます。

| 患者情報     | 計画・目標       | モニタリング | バイタル | 家族連絡帳 | 評価・サ       | -עד | メッセージ           |            |
|----------|-------------|--------|------|-------|------------|-----|-----------------|------------|
| ▼ 患者基本情報 |             |        |      |       |            |     |                 |            |
|          |             |        |      |       |            |     |                 | ✔編集        |
|          |             |        |      |       |            | 最終  | 要新情報:2017/07/14 | 11:38 医師太郎 |
| 漢字氏名     | 患者はなこ       |        |      | 生年月日  | 1957/07/17 |     |                 |            |
| かな氏名     | かんじゃ はなこ    | -      |      | 性別    | 女性         |     |                 |            |
| 身長       | 167.4       |        |      |       |            |     | 編集ボタン           |            |
| 郵便番号     | 1234567     |        |      | 住所    | 東京都港区      |     |                 |            |
| 電話番号     | 09012345678 |        |      | FAX番号 |            |     |                 |            |
| 写真       |             |        |      |       |            |     |                 |            |
| 緊急連絡先    | 09012345678 |        |      |       |            |     |                 |            |
| 患者ID     | OBvdhFYd    |        |      |       |            |     |                 |            |

図:基本情報

#### ④ 「基本情報の編集」ダイアログです。

氏名や生年月日等の入力、顔写真の選択をしてください。「画像の選択」を押すと、画像選択ダイアログが表示されますので、顔 写真に選択したい画像をお選びください。(\*は必須入力項目となっています。)

| 基本情報の編 | 集           |    |          |                   | <u>^</u> |
|--------|-------------|----|----------|-------------------|----------|
|        |             |    | 最終更新情報   | :2017/07/14 11:38 | 医師 太郎    |
| 漢字氏名*  | 姓: 愚者       | 名: | はなこ      |                   |          |
| かな氏名。  | 姓: かんじゃ     | 名: | はなこ      |                   |          |
| 生年月日*  | 1957/07/17  |    |          |                   |          |
| 性別*    | 男性女性        |    |          |                   |          |
| 身長     | 167.4       |    |          |                   |          |
| 郵便番号   | 1234567     |    |          |                   |          |
| 住所     | 東京都港区1-2-3  |    | 画像の選択ボタン |                   |          |
| 電話番号   | 09012345678 |    |          |                   |          |
| FAX番号  |             |    |          |                   |          |
| 写真     |             |    |          | ▲ 画像の             | )選択      |

図:基本情報の編集

🕐 NTTテクノクロス

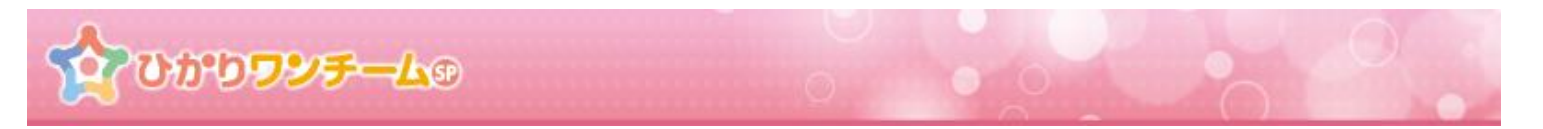

⑤ 全ての入力が終わりましたら、画面下部の「更新」を押します。 「キャンセル」を押すと「基本情報の編集」ダイアログが閉じられます。

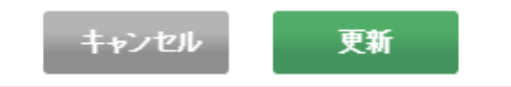

⑥ 画面が確認画面に切り替わります。内容に間違いがない場合は画面下部の「OK」を押すと、患者の基本情報編集が完了し、 「基本情報の編集」ダイアログが閉じられます。「基本情報」が更新されていることを確認してください。「キャンセル」を押すと、もとの 入力画面に戻ります。

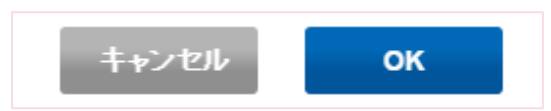

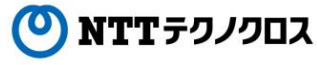

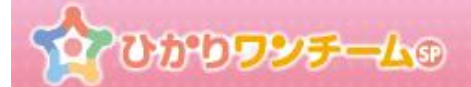

# 6. 患者症例チームに担当者や施設を追加する(削除する)

# (1) 概要

患者の症例チームに施設や担当者を追加します。

施設や担当者を追加することにより、担当者が多職種ポータルや患者ポータルで、患者情報を確認できるようになります。

#### (2) ご利用方法

① ひかりワンチーム SP にログイン後、多職種ポータルの担当患者メニューにて、任意の患者を選択します。

| 思者           | <b>र्ट्र</b> एक                     | <b><b>ウフ</b>シチ</b> ー | 49       | 機浜新太郎様       | *==<br>אלילעם א            |  |  |  |  |  |
|--------------|-------------------------------------|----------------------|----------|--------------|----------------------------|--|--|--|--|--|
| <u> 徐杰</u> 一 | ム>担当悪                               | 者                    |          |              |                            |  |  |  |  |  |
| 要確認          | 要確認 担当時者 お知らせ 個人設定                  |                      |          |              |                            |  |  |  |  |  |
| 表示件          | 数: 50                               |                      |          | 検索キー:        | ٩                          |  |  |  |  |  |
|              | お名前                                 | 生年月日 🕴               | 患者ID     | 住所           | 最終報告者                      |  |  |  |  |  |
| 0            | <u>患者はな</u><br>こ<br>(女性 60歳)        | 1957/07/17           | OBvdhFYd | 東京都港区1-2-3   | 橫浜 新太郎<br>2017/12/07 14:55 |  |  |  |  |  |
| 9            | <u>患者 ふみ</u><br>こ<br>(女性 71歳)       | 1946/07/24           | M85JFHqe | 神奈川県横浜市9-8-7 | 医師 太郎<br>2017/12/07 14:40  |  |  |  |  |  |
| 9            | <u>患者だい</u><br><u>すけ</u><br>(男性98歳) | 1919/07/16           | 7l0gh3nU | 神奈川県横浜市3-5-6 | 医師 太郎<br>2017/12/07 14:40  |  |  |  |  |  |
|              |                                     |                      |          | < 1 >        | 担当外を表示                     |  |  |  |  |  |

図:多職種ポータル 担当患者

② 選択した患者の患者ポータルが表示されます。

患者ポータルメニュー内の「患者基本情報」タブを押し、「患者基本情報」タブを表示します。

|                    | <b>ワンチー</b> ム | 9         |      |       | 横浜新太郎様  | € <b>⊡グアウト</b> |
|--------------------|---------------|-----------|------|-------|---------|----------------|
| ★ホーム > 担当患者        | 患者            | 計報メニュー    |      |       |         |                |
| <u>•</u>           | 7             | 方針はありません。 |      |       |         |                |
| 患者 はなこ<br>(女性 60歳) |               |           |      |       |         |                |
| 患者情報計              | 画・目標          | モニタリング    | バイタル | 家族連絡帳 | 評価・サマリー | メッセージ          |
| ▼ 患者基本情報           |               |           |      |       |         |                |

図:患者ポータル

Copyright © 2018 NTT TechnoCross Corporation

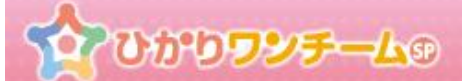

③ 「患者基本情報」タブ内の「ケアチーム」を押すと、患者のケアチーム情報が表示されます。 既に連携中の施設や担当者が一覧で表示されます。施設や担当者の連携解除はこの画面で行います。

|           | かり <b>フンチ</b> ー      | 49                           |       |       | 横浜新太郎 様        | 🖲 ログアウト         | ×==- |
|-----------|----------------------|------------------------------|-------|-------|----------------|-----------------|------|
| ★ホーム > 担当 | <u> 患者 &gt; 患者はな</u> | _ > 患者情報                     |       |       |                |                 |      |
| 患者情報      | 計画・目標                | モニタリング                       | バイタル  | 家族連絡帳 | 評価・サマリー        | メッセージ           |      |
| • ታアチーム   |                      |                              |       |       |                |                 |      |
|           |                      |                              |       |       | 最終更新情報:2017/12 | 2/07 15:17 横浜 亲 | 新太郎  |
| 連携施設 1    |                      |                              |       |       |                | 施設<br>解除        |      |
| 横浜試験病院    | 電話<br>住所             | 番号:1234567<br>:神奈川県横浜市 5 - 5 | 5 – 5 |       |                |                 |      |
|           | 連携担                  | 旦当者                          |       |       |                | 担当解除            |      |
|           |                      | 氏名:医師 太郎(管<br>電話番号:          | 理者)   |       | l              |                 |      |
|           | <b>(</b>             | 氏名:横浜 新太郎(<br>電話番号:          | 医師)   |       | l              | 担当              |      |
|           | 2                    | 氏名:横浜 善二郎(<br>電話番号:          | 医師)   |       | (              | 支援              |      |
|           | C                    | 担当者の追加                       |       |       |                |                 |      |

図:ケアチーム

<u>患者の担当医師が所属する施設以外であれば、各施設の「施設解除」欄に「施設連携の解除」ボタンが表示されます。施設の</u> 連携を解除する際にご利用ください。

④ 既存の連携中施設に担当者を追加します。連携中の施設連携担当者欄にある「担当者の追加」ボタンを押します。
 「担当者の解除」ボタンを押すと、連携中の担当者の連携が解除されます。

| 連携施設 1 |                                      |           | 施設<br>解除 |
|--------|--------------------------------------|-----------|----------|
| 横浜試験病院 | 電話番号:1234567<br>住所:神奈川県横浜市 5 - 5 - 5 | 担当者の解除ボタン |          |
|        | 連携担当者                                |           | 担当<br>解除 |
|        | 氏名: 医師太郎 担当者の追加ボタン<br>電話番号:          | 担当        |          |
|        | ● 担当者の追加                             |           |          |

図:連携中の施設

**○ NTT**テクノクロス

# **かいかりワンチーム**®

⑤ 「担当者の追加」ダイアログが開きます。

チームに参加させたい担当者を一覧の中から選択します。 選択した担当者の行の背景色が濃くなり、支援区分(担当/支援)が選択できるようになります。 初期状態では、「担当」となっています。もう一度押すと「担当」となります。

| 選択中の担当者:                               |                   |         |
|----------------------------------------|-------------------|---------|
|                                        | 4                 | 検索キー: Q |
| 職種                                     | 担当者名              | 担当/支援   |
| 有護師                                    | 横浜 奈津子            |         |
| ケアマネージャー                               | 横浜 次郎             |         |
| ~~~~~~~~~~~~~~~~~~~~~~~~~~~~~~~~~~~~~~ | 横浜 誠二             |         |
|                                        | キャンセル 登録 図:担当者の追加 |         |
| (担当時>                                  |                   |         |
| ~U/(-                                  | 横浜 誠二             | 担当      |
| < 1 >                                  |                   |         |
| 支援時>                                   |                   |         |
|                                        |                   |         |

⑥ 担当者を選択後、画面最下部の「登録」を押します。登録を押すと入力内容の確認画面に切り替わります。「キャンセル」を押す と、入力内容を破棄し、「担当者の追加」ダイアログが閉じられます。

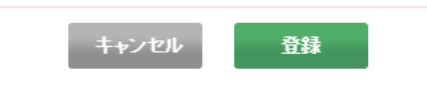

 
 ⑦ 画面が確認画面に切り替わります。内容に間違いがない場合は画面下部の「OK」を押すと、担当者の 追加が完了し、「担当者の追加」ダイアログが閉じられます。「キャンセル」を押すと、もとの入力画面に戻ります。

| 患者 はなこ様 担当者の追加確認        |
|-------------------------|
| この内容で登録してよろしいですか?       |
| 選択中の担当者: 横浜 誠二(ヘルパー) 担当 |
| キャンセル のK                |
| 図:担当者の追加確認              |

Copyright  $\ensuremath{\mathbb{C}}$  2018 NTT TechnoCross Corporation

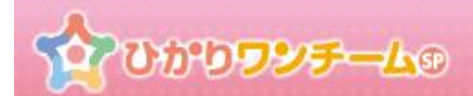

⑧ 続いて連携施設を追加します。

ケアチーム一覧の下部にある行にある「+連携施設の追加」を押します。

| 施設2       |                                     |    |  |  |  |
|-----------|-------------------------------------|----|--|--|--|
| 関内整形外科    | 電話番号:0456517590<br>住所:横浜市中区不老町2-9-1 |    |  |  |  |
|           | 担当者                                 | 削除 |  |  |  |
|           | 氏名:外科 石一(医師)<br>電話番号:<br>メールアドレス:   | •  |  |  |  |
|           | 連携施設の追加ボタン                          | ·  |  |  |  |
| 🕂 連携施設の追加 |                                     |    |  |  |  |

図:連携施設の追加

⑨ 「連携施設の追加」ダイアログが開きます。

チームに参加させたい施設を一覧の中から選択します。 選択した施設の行の背景色が濃くなります。

| 患者 花子様 連携施設の追加    |         |     |
|-------------------|---------|-----|
| 選択中の施設:           |         |     |
|                   | 検索キー:   | ٩   |
| 施設名               | 施       | 設区分 |
| 関内医師会1            | テナント    |     |
| 不老町デイケアサービス       | 通所系サービス |     |
| < 1 ><br>キャンセル 登録 |         |     |
| 図:連携施設の追          | 3加      |     |
| <選択時>             |         |     |
| 不老町デイケアサービス       | 通所系サービス |     |

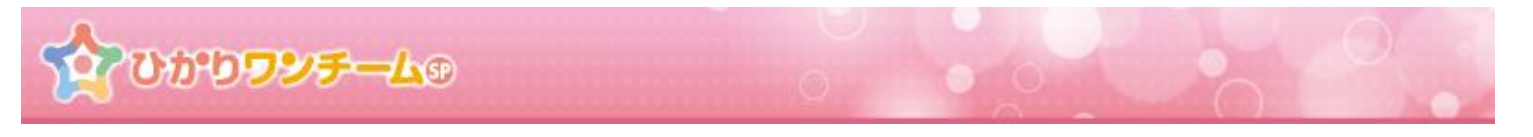

⑩ 施設を選択後、画面最下部の「登録」を押します。登録を押すと入力内容の確認画面に切り替わります。「キャンセル」を押すと、
 入力内容を破棄し、「連携施設の追加」ダイアログが閉じられます。

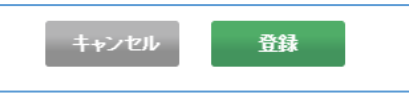

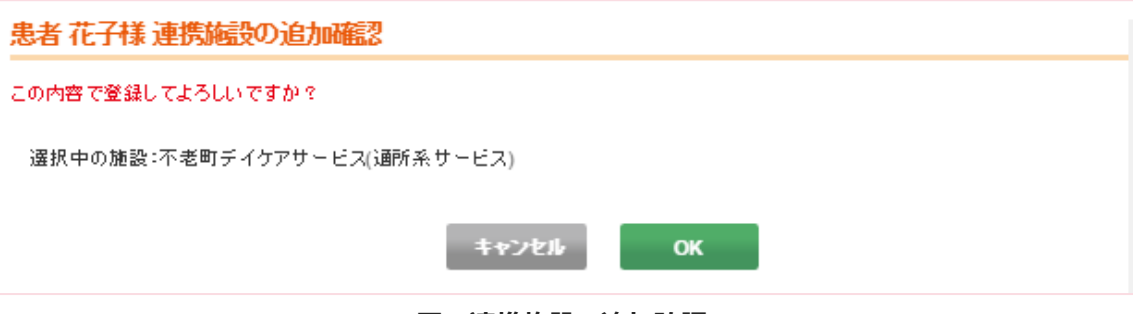

図:連携施設の追加確認

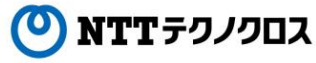

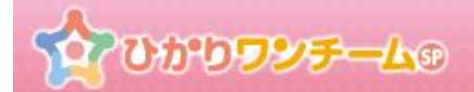

# 7. ワンチーム方針を確認する、編集する

# (1) 概要

患者のケア方針について登録し、チームで共有することができます。

### (2) ご利用方法

① ひかりワンチーム SP にログイン後、多職種ポータルの担当患者メニューにて、任意の患者を選択します。

| 🏭 🏠 ひか                                 | <b><b>ウッ</b>チー</b> | 40 0     | 横浜新太郎様       |                            |
|----------------------------------------|--------------------|----------|--------------|----------------------------|
| ▲ホーム > 担当悪                             | 首                  |          |              |                            |
| 要確認                                    | 当患者                | お知らせ     | 個人設定         |                            |
| 表示件数: 50                               |                    |          | 検索丰一:        | ٩                          |
| お名前                                    | 生年月日 🝦             | 患者ID 🕴   | 住所 🔶         | 最終報告者                      |
| <u> ま者はな</u> こ NEW ( 文性 60歳)           | 1957/07/17         | OBvdhFYd | 東京都港区1-2-3   | 横浜 新太郎<br>2017/12/07 14:55 |
| <u> ま者 ふみ</u> こ (文性 71歳)               | 1946/07/24         | M85JFHqe | 神奈川県横浜市9-8-7 | 医師 太郎<br>2017/12/07 14:40  |
| <u> 読者だい</u><br><u> すけ</u><br>(男性 98歳) | 1919/07/16         | 7l0gh3nU | 神奈川県横浜市3-5-6 | 医師 太郎<br>2017/12/07 14:40  |
|                                        |                    |          | < 1 >        | 担当外を表示                     |

図:多職種ポータル 担当患者

② 選択した患者の患者ポータルが表示されます。

患者ポータルメニュー内の「計画・目標」タブを押し、「計画・目標」タブを表示します。

|                                |           | 2.1   | 横浜 新太郎 様 | ● ログアウト ×=ュ- |
|--------------------------------|-----------|-------|----------|--------------|
| ☆ホーム > 担当患者 > 患者はなこ > 患        | 計画・目標メニュー |       |          |              |
| ワンチーム方針は<br>患者(はなご<br>(女性 60歳) | 512       |       |          |              |
| 患者情報 計画・目標 モニ                  | タリング バイタル | 家族連絡帳 | 評価・サマリー  | メッセージ        |
| ▼ 患者基本情報                       |           |       |          |              |

図:患者ポータル

🕐 NTTテクノクロス

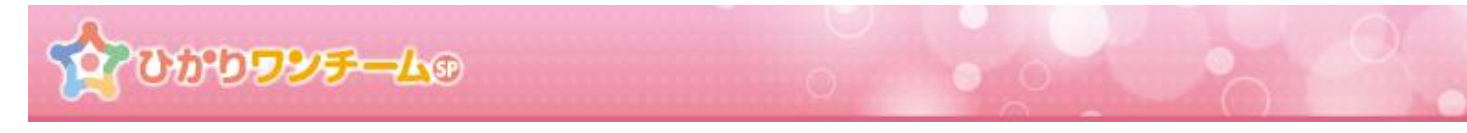

③「計画・目標」タブ内の「ワンチーム方針」を押すと、患者のワンチーム方針が表示されます。
 実施期間とその期間中の目標、担当者の役割等を確認できます。
 「前へ」「次へ」ボタンを押すと、現在表示中の期間の前後のワンチーム方針を表示します。
 「最新」ボタンを押すと、最も新しいワンチーム方針を表示します。
 「新規」ボタンを押すと、ワンチーム方針の新規登録画面を表示します。

| ▼ワンチーム方針              |                       |                                        |  |  |
|-----------------------|-----------------------|----------------------------------------|--|--|
| <b>〈前へ</b> 2016/06/28 | →本く<br>新課<br>新済       | <b>現ボタン</b> 新情報:2016/06/28 13:03 関内 石夫 |  |  |
| 実施期間                  | 2016/06/28~2016/06/28 |                                        |  |  |
| 現状の課題                 | 深夜徘徊、物忘れ              |                                        |  |  |
| 大目標(半年後)              | 半年後も在宅介護を維持できていること    |                                        |  |  |
| 当面の目標(1ヵ月後)           | 生活リズムの徹底<br>服薬を忘れない   |                                        |  |  |
| 観察方針                  |                       |                                        |  |  |
| 対応方針・各職種の役割           | 医師                    | 薬の処方                                   |  |  |
|                       | ヘルパー                  | 食事及び衣類の確認                              |  |  |
| その他                   |                       |                                        |  |  |
|                       |                       |                                        |  |  |

図:ワンチーム方針

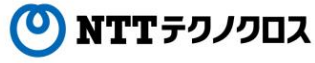

**ひかりワンチーム**®

④「ワンチーム方針の登録」ダイアログが表示されますので、各項目を入力します。
 尚、初期表示時には、前回と同一内容のワンチーム方針が入力済みとなっています。
 必要に応じて変更してください。

| 患者 花子様 ワンチーム                            | A方針の登録                                 |
|-----------------------------------------|----------------------------------------|
| 課題·目標·観察方針                              |                                        |
| 現状の課題                                   | 深夜徘徊、物忘れ                               |
| 大目標(半年後)                                | 半年後も在宅介護を維持できていること                     |
| 当面の目標(1ヵ月後)                             | 生活リズムの徹底<br>■<br>服薬を忘れない<br>●<br>目標を追加 |
| <b>御</b> 齋方針                            |                                        |
| 対応方針・各職種の役割                             |                                        |
| <b>職</b> 種:                             | <b>役割</b> :                            |
| 医師                                      | 業の処方 😑                                 |
| · ● ● ● ● ● ● ● ● ● ● ● ● ● ● ● ● ● ● ● | (2.2):                                 |
| ヘルパー                                    | 食事及び衣類の確認                              |
| 🕂 役割の追加                                 |                                        |
| その他                                     |                                        |
|                                         |                                        |
|                                         | キャンセル 登録                               |

図:ワンチーム方針の登録

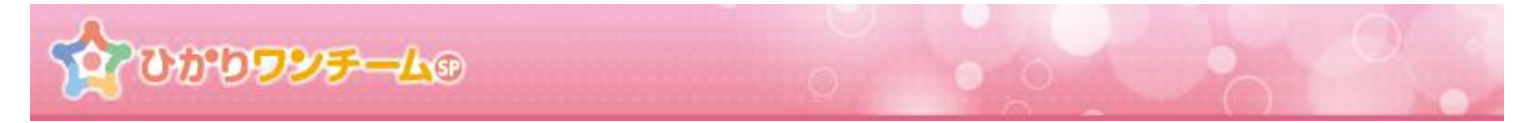

⑤「ワンチーム方針の登録」ダイアログ内「課題・目標・観察方針」を入力します。 当面の目標については各目標の横の「マイナスマーク」を押すと、その目標自体を削除することが できます。また目標を増やしたい場合は、「+目標を追加」を押すと、目標入力欄が追加されます。

| 課題•目標•観察方針  |                                        |
|-------------|----------------------------------------|
| 現状の課題       | 深夜徘徊、物忘れ //                            |
| 大目標(半年後)    | 半年後も在宅介護を維持できていること //                  |
| 当面の目標(1ヵ月後) | 生活リズムの徹底<br>■<br>服業を忘れない<br>●<br>目標を追加 |
| 観察方針        |                                        |

図:ワンチーム方針の登録 課題・目標・観察方針

- ※ 当面の目標は、「評価・記録」内「振り返り」機能にて、評価登録の対象となる項目です。
- ⑥ 続いて「ワンチーム方針の登録」ダイアログ内「対応方針・各職種の役割」と「その他」を入力します。
  各職種・役割の横の「マイナスマーク」を押すと、その職種・役割自体を削除することができます。
  また職種・役割を追加したい場合は、「+役割の追加」を押すと、職種・役割入力欄が追加されます。
  「その他」欄については、自由記述です。上記の目標・役割以外に記載したい内容がある場合等にご利用ください。

| 対応方計・各職種の役割 |           |   |
|-------------|-----------|---|
| ]]          | 役創:       |   |
| 医師          | 薬の処方      | 9 |
| 联桓:         | 役割:       |   |
| ヘルバー        | 食事及び衣類の確認 | 9 |
| 🕂 役割の追加     |           |   |
| その他         |           |   |
|             |           |   |
|             |           | / |
|             |           |   |

図:ワンチーム方針の登録 対応方針・各職種の役割

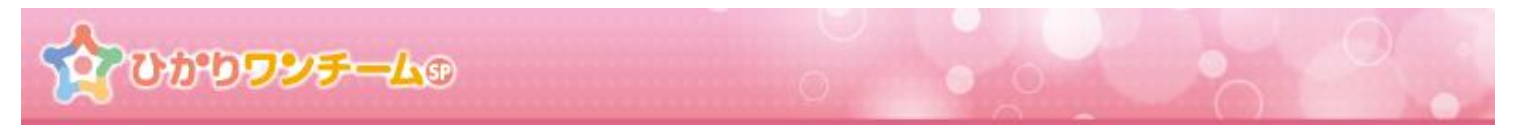

⑦ 全ての入力が終わりましたら、画面下部の「登録」を押します。
 「キャンセル」を押すと、入力内容を破棄し、「ワンチーム方針の登録」ダイアログを閉じます。

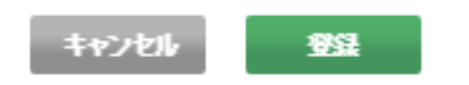

⑧ 画面が確認画面に切り替わります。内容に間違いがない場合は画面下部の「OK」を押すと、ワンチーム方針の登録が完了し、「ワンチーム方針の登録」ダイアログが閉じられます。「キャンセル」を押すと、もとの入力画面に戻ります。

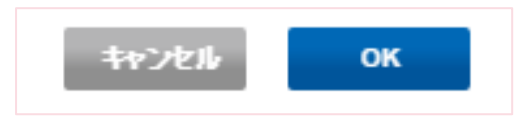

※ ワンチーム方針を登録すると、患者ポータル上部のワンチーム方針も更新されます。

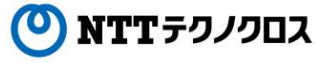

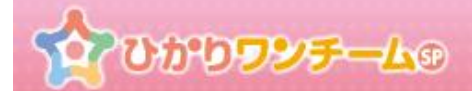

# 8. モニタリング設定を確認する、モニタリング対象カテゴリを設定する

# (1) 概要

モニタリング報告の際の、モニタリング対象のカテゴリや項目を設定します。

#### (2) ご利用方法

① ひかりワンチーム SP にログイン後、多職種ポータルの担当患者メニューにて、任意の患者を選択します。

| 🏭 🏠 UM                                                                                     | <b><b>ウ</b>フシチー</b> | 49       | 横浜新太郎様            | () ログアウト メニュー              |
|--------------------------------------------------------------------------------------------|---------------------|----------|-------------------|----------------------------|
| ▲ホーム > 担当悪                                                                                 | 者                   |          |                   |                            |
| 要確認                                                                                        | 当患者                 | お知らせ     | 個人設定              |                            |
| 表示件数: 50                                                                                   |                     |          | 検索キー:             | ٩                          |
| お名前 🕴                                                                                      | 生年月日 🕴              | 患者ID 🕴   | 住所                | 最終報告者                      |
| 使用<br>使用<br>NEW (女性 60歳)                                                                   | 1957/07/17          | OBvdhFYd | 東京都港区1-2-3        | 横浜 新太郎<br>2017/12/07 14:55 |
| <u> 歳者 ふみ</u> こ (女性 71歳)                                                                   | 1946/07/24          | M85JFHqe | 神奈川県横浜市9-8-7      | 医師 太郎<br>2017/12/07 14:40  |
| 使用<br>使用<br>使用<br>使用<br>生<br>の<br>の<br>の<br>の<br>の<br>の<br>の<br>の<br>の<br>の<br>の<br>の<br>の | 1919/07/16          | 7l0gh3nU | 神奈川県横浜市 3 – 5 – 6 | 医師 太郎<br>2017/12/07 14:40  |
|                                                                                            |                     |          | < 1 >             |                            |
|                                                                                            |                     |          |                   | 担当外を表示                     |

図:多職種ポータル 担当患者

② 選択した患者の患者ポータルが表示されます。

患者ポータルメニュー内の「計画・目標」タブを押し、「計画・目標」タブを表示します。

| 🏭 🏠 ひかり <b>フッチーム</b> ®               |                  | 横浜新太郎 様<br>● <b>ログアウト</b> ×==- |
|--------------------------------------|------------------|--------------------------------|
| ☆ホーム > 担当患者 > 患者はなこ > 患<br>計画・目標メニュー | 者情報<br>ありません。    |                                |
| 患者情報<br>計画・目標<br>モニ<br>・<br>ま者基本情報   | ニタリング バイタル 家族連絡物 | 評価・サマリー メッセージ                  |

図:患者ポータル

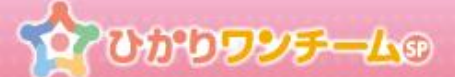

「計画・目標」タブ内の「モニタリング設定」を押すと、患者のモニタリング設定が表示されます。
 各カテゴリの「編集」ボタンを押すと、「モニタリング設定の編集」ダイアログが開きます。

| モニタリング設定     |     |                         |                       |
|--------------|-----|-------------------------|-----------------------|
| 服薬           |     |                         | ● 編 集                 |
| 設定なし         |     |                         |                       |
|              |     | 最終更新情報: 20 <sup>-</sup> | 16/06/28 16:06 関内 石夫  |
| 副作用          |     |                         | ● 編 集                 |
| 問題なし 吐き気、倦怠感 |     | 編集ボタン                   | 5                     |
|              |     | 最終更新情報: 20              | 16/06/27 15:06 関内 石夫  |
| 身体·生活        |     |                         | ✔編集                   |
| 設定なし         |     | 最終更新情報: 20 <sup>-</sup> | 16/06/28 14:38  関内 石夫 |
| バイタル・数値      |     |                         | 🥒 編 集                 |
| 測定項目         | 単位  | 闘値(下限)                  | 閾値(上限)                |
| 脈拍           | 回/分 |                         | 150                   |
| 体重           | kg  | 30                      |                       |
|              |     | 最終更新情報: 20              | 16/06/16 14:25 医師 太郎  |

図:モニタリング設定

④ 「モニタリング設定の編集」ダイアログが開きます。各モニタリング対象カテゴリを入力してください。

| 患者 花子様 モニタリング設定(服薬)の編集         | - |
|--------------------------------|---|
| モニタリング項目のボタンを押して、設定/解除を切り替えます。 |   |
| 最終更新情報: 2016/06/24 11:47 開内 石夫 |   |
| 現在の設定                          |   |
| 頭痛薬                            |   |
| 自由設定(履歴)から選択                   | ] |
| 頭痛藥                            |   |
| 白.di語空发设 ha                    | 1 |
| 図:モニタリング設定編集画面                 |   |

※ カテゴリ毎に入力形式・方法が異なります。詳細は以下をご確認ください。

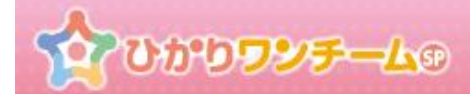

#### <u>A)標準形式(服薬、副作用、その他1、その他2)</u>

| 患者 花子様 モニタリング設定(服薬)の編集                               |                               |
|------------------------------------------------------|-------------------------------|
| モニタリング項目のボタンを押して、設定/解除を切り替えます。                       |                               |
|                                                      | 最終更新情報: 2016/06/28 16:06 関内石夫 |
| 現在の設定                                                |                               |
| 設定なし<br>オフ状態<br>自由設定(履歴)<br>選択<br>オン状態<br>胃腸薬<br>胃腸薬 |                               |
| <b>自由設定を追加</b><br>胃腸薬 + 追加                           | 自由設定の追加ボタン                    |
| キャンセル                                                | 更新                            |

画面構成:履歴によるボタン、自由設定追加によるボタン、自由設定入力欄

### 入力方法:

- (1)「自由設定履歴から選択」に表示される各ボタンを押すことにより、
   設定のオン/オフを切り替えます。履歴にない項目は、「自由設定を追加」から追加する
   ことができます。(履歴がない場合も、「自由設定を追加」から追加してください。)
- (2)ダイアログ下部の「更新」ボタンを押すと、確認画面に切り替わります。 内容に間違いがなければ、「OK」を押すと、モニタリング対象として設定されます。

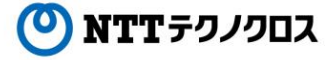

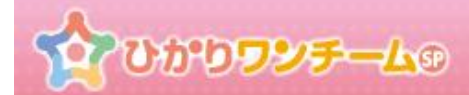

#### B) サブカテゴリ形式(身体・生活)

| ▲本 花之様 エーカト //語空(自体・生活)の運作                                                           |                                          |
|--------------------------------------------------------------------------------------|------------------------------------------|
| 思有10丁様 モーブリンク設定(分体)主/10/07福朱                                                         |                                          |
| モニタリング項目のボタンを押して、設定解除を切り替えます。                                                        |                                          |
| 現大山迅中                                                                                |                                          |
| AL IS VIELAC                                                                         |                                          |
| 設定なし                                                                                 |                                          |
|                                                                                      |                                          |
| 身体・生活の候補から選択                                                                         | サブカテゴリ単位のボタン                             |
| 食事摂取の状況                                                                              |                                          |
| 金 <u>派</u> (重 <u>王</u> )) 称:新 <u>面</u> (重 <u>五</u> )) 称:新 <u>面</u> (重 <u>五</u> )) 水分 |                                          |
| <b>终劲</b>                                                                            |                                          |
| 哲制      参かない     がない     がおい     がこうとしない                                             |                                          |
| 排泄状况                                                                                 |                                          |
|                                                                                      |                                          |
| 身だしなみの状況                                                                             |                                          |
| 同じ接線を考ている 髭がボサボ <u>サ、藍が</u> ゆびている                                                    |                                          |
| 生活リズムの状況                                                                             |                                          |
| 入浴なし 不眠 適眠菌面 外出なし                                                                    |                                          |
| 皮膚の状態                                                                                |                                          |
| (音) 発赤 (麻ずれ(褥痛)) む(み(簡み) 温疹 かぶす                                                      | - つの白癬 巻き爪 かゆみ 柴疽                        |
| 口腔の状態                                                                                |                                          |
| 乾燥         童の痛み         入れ歯合わない         食物務査         よだれ(濃莲)         口腔内衛当           | 不良 テン·項目                                 |
| 体調の変化・訴え                                                                             |                                          |
| - <u>疼痛あり</u> - <u>痰がらみ</u> - <u>風邪気味</u>                                            | □ 「「「「「「」」」 「「」」」 「」」 「」」 「」」 「」」 「」」 「」 |
| 自由設定(履歴)から選択                                                                         |                                          |
|                                                                                      |                                          |
| 自由設定の追加                                                                              | 1ボタン                                     |
| 身体・生活の項目を入力して下さい。 + 追り                                                               |                                          |
|                                                                                      | キャンセル 王新                                 |

**画面構成:**サブカテゴリ単位のデフォルト設定のボタン、自由設定追加によるボタン、 自由設定入力欄

#### 入力方法:

- (1)「身体・生活の候補から選択」に表示される各デフォルトボタンを押すことにより、
   設定のオン/オフを切り替えます。また履歴からの選択も可能です。
   履歴にない項目は、「自由設定を追加」から追加することができます。
   (履歴がない場合も、「自由設定を追加」から追加してください。)
- (2)ダイアログ下部の「更新」ボタンを押すと、確認画面に切り替わります。 内容に間違いがなければ、「OK」を押すと、モニタリング対象として設定されます。

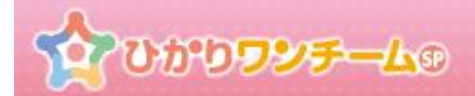

# <u>C)数値入力形式(バイタル)</u>

| 患者花子様 モニタリング設定(バイタル・数値)の編集         |                                                                                                    |               |               |                |                   |  |  |
|------------------------------------|----------------------------------------------------------------------------------------------------|---------------|---------------|----------------|-------------------|--|--|
| モニタリング項目の                          | 設定/解除を行います。                                                                                                    |               |               | 最終更新情報: 2018/0 | )6/16 14:25 医師 太郎 |  |  |
| 現在の設定                              |                                                                                                    |               |               |                |                   |  |  |
| 測定項目                               |                                                                                                    | 単位            | 開値(下限)        | 開値(上限)         | 削除                |  |  |
| 城拍                                 |                                                                                                    | 0/3           |               | 150            | 9                 |  |  |
| 体重                                 |                                                                                                    | kg            | 30            |                | 9                 |  |  |
| <mark>バイタル・数値を</mark><br>選択項目(単位): | 項目を選択して下さい。<br>項目を選択して下さい。<br>血圧(mmHg)<br>体重(kg)<br>歩数(歩)<br>体温(CC)<br>服拍(回/分)<br>体脂肪(%)<br>基礎代謝(kca0)<br>筋肉スコア(pt)<br>骨量(kg)<br>血毯(mg/d0<br>SpO2(%)<br>呼吸(回/分) | ★ 追加<br>キャンセル | ▼新<br>ルの追加ボタン |                |                   |  |  |

#### 画面構成:測定項目選択とその上限値・下限値入力欄

#### 入力方法:

- (1)「バイタル・数値を追加」のプルダウンにて、対象としたい、バイタル項目を選択し、「+追加」
   を押します。選択した項目の上限値・下限値の入力欄が表示されるので、
   設定したい値を入力してください。
- (2)ダイアログ下部の「更新」ボタンを押すと、確認画面に切り替わります。 内容に間違いがなければ、「OK」を押すと、モニタリング対象として設定されます。

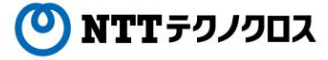

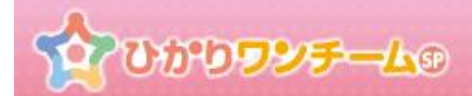

# D)対応策形式(対応策)

| 患者花子様 モニタリング設定(対応策)の編集 |                      |           |                       |  |  |  |
|------------------------|----------------------|-----------|-----------------------|--|--|--|
| モニタリング項                | モニタリング項目の設定/解除を行います。 |           |                       |  |  |  |
|                        |                      | 最終更新情報    | 2016/06/27 15:05 関内石夫 |  |  |  |
| 現在の設定                  | Ê                    |           |                       |  |  |  |
| 担当                     |                      | 対応策       | 削除                    |  |  |  |
| 医師                     |                      | 服薬指導      | •                     |  |  |  |
| 担当および                  | 対応策を追加(履歴から選択も可能)    | 担当と対応策の追加 |                       |  |  |  |
| 担当:                    | 担当者                  |           |                       |  |  |  |
| 対応策:                   | 対応策を入力または選択して下さい。    | ▼ + 追加    |                       |  |  |  |
|                        |                      | キャンセル 更新  |                       |  |  |  |

画面構成:担当入力欄とその対応策入力欄

看護師

入力方法:

(1)「担当及び対応策を追加」にて、担当入力欄と対応策入力欄を入力し、「+追加」 を押します。既に設定されている項目を削除する場合は、「マイナスマーク」を押します。 尚、初期状態はテキスト入力欄ですが、入力欄横の「 💷 」を押すと、 過去の履歴を選択することができます。もう一度押すと、テキスト入力欄に戻ります。 担当: 担当: 医師

| (2)ダイアログ下部の「登録」ボタンを押すと、確認画面に切り替わります。    |  |
|-----------------------------------------|--|
| 内容に間違いがなければ、「OK」を押すと、モニタリング対象として設定されます。 |  |

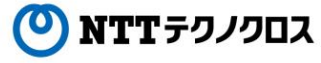

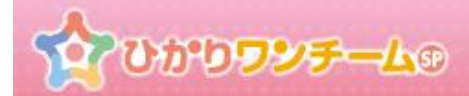

#### E)BPSD 形式(認知症周辺症状)

| 患者 花子様 モニタリング設定(認知症周辺症状)の編集                                               |                             |
|---------------------------------------------------------------------------|-----------------------------|
| モニタリング項目の設定済解除を行います。                                                      | 最終更新情報:2016/06/2817:39 間内石夫 |
| 現在の設定                                                                     |                             |
| 認知症周辺症状                                                                   | 副際                          |
| 【睡眠と覚醒】日中のウトウト                                                            | <b>e</b>                    |
| 認知症周辺症状を追加<br>デフォルト項目の追加                                                  |                             |
| 項目を選択して下さい。     + 追加       自由設定を追加(履歴から選択も可能)       認知症周辺症状を入力または選択して下さい。 | 自由設定の追加                     |
| キャンセル                                                                     | 更新                          |

画面構成:デフォルト設定項目の選択欄、自由設定の入力欄

#### 入力方法:

(1)「認知症周辺症状」にて、デフォルト項目を選択し、「+追加」を押します。
 もしくは「自由設定を追加」の入力欄を入力し、「+追加」を押します。
 既に設定されている項目を削除する場合は、「マイナスマーク」を押します。

尚、自由設定の入力欄の初期状態はテキスト入力欄ですが、入力欄横の「□」」を押すと、 過去の履歴を選択することができます。もう一度押すと、テキスト入力欄に戻ります。

| 認知症周辺症状を入力または選択して下さい。 | $\Leftrightarrow$ | 深夜徘徊 |  | 6 |
|-----------------------|-------------------|------|--|---|
|-----------------------|-------------------|------|--|---|

(2)ダイアログ下部の「登録」ボタンを押すと、確認画面に切り替わります。 内容に間違いがなければ、「OK」を押すと、モニタリング対象として設定されます。

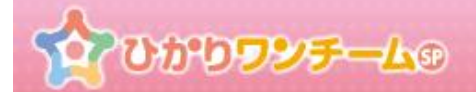

# 9. 共有ファイルを確認する、登録(削除)する

# (1) 概要

ケアプラン等のファイルを他のユーザーに共有する場合や、他のユーザーから共有されたファイルを閲覧することができます。

### (2) ご利用方法

① ひかりワンチーム SP にログイン後、多職種ポータルの担当患者メニューにて、任意の患者を選択します。

|              | でひか                                  | <b>Dフ</b> ンチー | 49 0     | 横浜新太郎様              | ● ログアウト                    |
|--------------|--------------------------------------|---------------|----------|---------------------|----------------------------|
| <u>☆</u> オーム | > 担当患者                               |               |          |                     |                            |
| 要確認          | 担                                    | 当患者           | お知らせ     | 個人設定                |                            |
| 表示件数:        | 50 🗸                                 |               |          | 検索キー:               | ٩                          |
| \$G          | 3前 🕴                                 | 生年月日 🍦        | 患者ID 🕴   | 住所                  | 最終報告者                      |
|              | <u>患者 はな</u><br>こ<br>女性 60歳)         | 1957/07/17    | OBvdhFYd | 東京都港区1-2-3          | 横浜 新太郎<br>2017/12/07 14:55 |
|              | <u>観査 ふみ</u><br>こ<br>女性 71歳)         | 1946/07/24    | M85JFHqe | 神奈川県横浜市9-8-7        | 医師 太郎<br>2017/12/07 14:40  |
|              | <u>観者 だい</u><br><u>すけ</u><br>男性 98歳) | 1919/07/16    | 7l0gh3nU | 神奈川県横浜市 3 – 5 – 6   | 医師 太郎<br>2017/12/07 14:40  |
|              |                                      |               | X        | < 1 >: 多職種ポータル 担当患者 | 担当外を表示                     |

② 選択した患者の患者ポータルが表示されます。

患者ポータルメニュー内の「計画・目標」タブを押し、「計画・目標」タブを表示します。

| *** ☆ ひかりワンチーム©          |                    | 横浜新太郎 様      |
|--------------------------|--------------------|--------------|
| ▲ホーム > 担当患者 > 患者はなご > 患者 | 当青報                |              |
| 計画·目標メニュー                | ありません。             |              |
| 患者情報 計画・目標 モニ            | タリング バイタル 家族連絡帳 評価 | i・サマリー メッセージ |
| ▼ 患者基本情報                 |                    |              |

図:患者ポータル

🕐 NTTテクノクロス

③ 「計画・目標」タブ内の「ファイル共有(ケアプラン)」を押すと、選択中の患者に登録された共有資料が一覧で表示されます。 資料欄の画像サムネイルや「PDF ファイル」ボタンを押すと、資料を表示します。 各資料の行内の「編集」ボタンを押すと、共有されている資料自体や資料名を変更することができます。「削除」ボタンを押すと、 資料自体を削除します。「資料の追加」ボタンを押すと、資料の新規登録画面を表示します。

| 患者情報計画・目        | 目標 モニタリング バイタル | ŀ   | 家族連絡帳 | 評価 | i・記録 メ     | <b>リッセー</b> ジ |    |  |  |  |
|-----------------|----------------|-----|-------|----|------------|---------------|----|--|--|--|
| ▼ ファイル共有(ケアプラン) |                |     |       |    |            |               |    |  |  |  |
| 🕂 資料の追加 <       | 資料の追加ボタン       |     |       |    | 編集ボタン      |               |    |  |  |  |
| 資料              | 資料名            | \$  | 更新者   |    | 更新日時       | 編集            | 削除 |  |  |  |
|                 | ベッドからの落下に注意    |     | 医師 太郎 |    | 2016/11/09 |               | •  |  |  |  |
| 🕒 PDFファイル       | 11月のケアプラン      | < 1 | 医師 太郎 |    | 削除术        | タン            | -  |  |  |  |

図:ファイル共有(ケアプラン)

④ 資料の登録(編集)画面です。資料名を入力し、登録するファイルを選択します。
 尚、編集時には、編集前の資料名と添付ファイルが付いた状態で画面が開きます。必要に応じ、適宜、変更してください。

| 患者大  | 介様患者用資料(ケア: | プラン等)登録 |    |  |  |
|------|-------------|---------|----|--|--|
|      |             |         |    |  |  |
| 資料名* |             |         |    |  |  |
|      | ◎ ファイルを選択   |         |    |  |  |
|      |             | キャンセル   | 發録 |  |  |
|      |             |         |    |  |  |

図:資料(ケアプラン等)登録

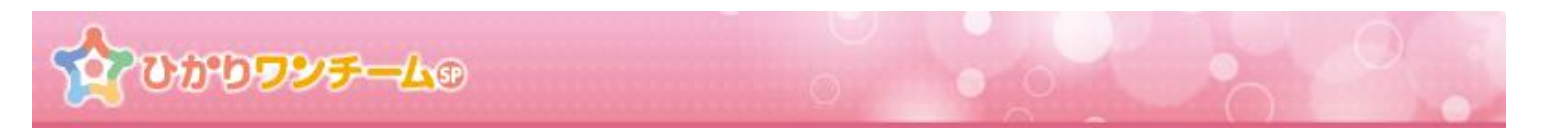

⑤ 全ての入力が終わりましたら、画面下部の「登録」を押します。

「キャンセル」を押すと、入力内容を破棄し、「資料(ケアプラン等)登録」ダイアログを閉じます。

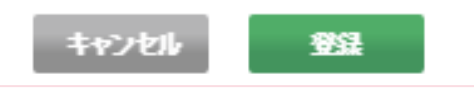

編集時には、「登録」ボタンのかわりに、「更新」ボタンと「削除」ボタンが表示されます。内容を更新する場合は、 「更新」ボタンを押してください。「キャンセル」を押すと、入力内容を破棄し、「資料(ケアプラン等)登録」ダイアログを閉じます。 「削除」ボタンを押すと、現在の共有資料を削除します。

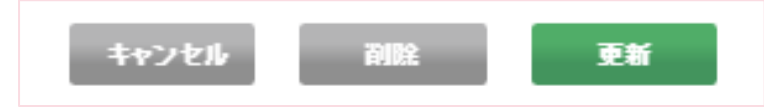

⑥ 画面が確認画面に切り替わります。内容に間違いがない場合は画面下部の「OK」を押すと、ファイルの登録(編集)が完了し、 「資料(ケアプラン等)登録」ダイアログが閉じられます。「キャンセル」を押すと、もとの入力画面に戻ります。

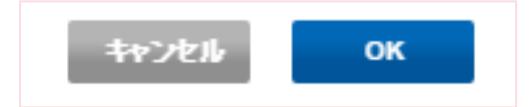

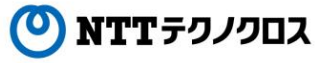

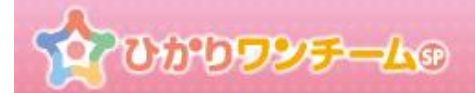

# 10. モニタリング一覧・詳細を確認する

# (1) 概要

登録されたモニタリング報告の一覧を閲覧することができます。

また、モニタリング報告を選択することで、モニタリングの詳細を確認することができます。

### (2) ご利用方法

① ひかりワンチーム SP にログイン後、多職種ポータルの担当患者メニューにて、任意の患者を選択します。

|                                     | <b>りワシチ</b> ー | 40 0     | 機浜新太郎様              | <b>פֿסליס א</b>            |
|-------------------------------------|---------------|----------|---------------------|----------------------------|
| 骨赤−ム > 担当患                          | 者             |          |                     |                            |
| 要確認                                 | 当患者           | お知らせ     | 個人設定                |                            |
| 表示件数: 50                            |               |          | 検索キー:               | Q                          |
| お名前                                 | 生年月日 🍦        | 患者ID 🕴   | 住所                  | 最終報告者                      |
| 読者はな           NEW         (女性 60歳) | 1957/07/17    | OBvdhFYd | 東京都港区1-2-3          | 横浜 新太郎<br>2017/12/07 14:55 |
| <u>ま者 ふみ</u><br>こ<br>(文性 71歳)       | 1946/07/24    | M85JFHqe | 神奈川県横浜市9-8-7        | 医師 太郎<br>2017/12/07 14:40  |
| またい<br>ま者だい<br>すけ<br>(男性 98歳)       | 1919/07/16    | 7l0gh3nU | 神奈川県横浜市 3 – 5 – 6   | 医師 太郎<br>2017/12/07 14:40  |
|                                     |               | X        | < 1 >: 多職種ポータル 担当患者 | 担当外を表示                     |

② 選択した患者の患者ポータルが表示されます。

患者ポータルメニュー内の「モニタリング」タブを押し、「モニタリング」タブを表示します。

|                   | かりワンチーム  | <b>1</b> 0 <b>0</b> |      |          | 横浜新太郎様  | אלילט אביים |
|-------------------|----------|---------------------|------|----------|---------|-------------|
| 谷ホーム > 担当         | <u> </u> | > モニタリンク            |      |          |         |             |
| 患者はなご<br>(女性 60歳) | ワンチーム    | 方針はありません。           | ĘĘ   | タリングメニュー |         |             |
| 患者情報              | 計画・目標    | モニタリング              | バイタル | 家族連絡帳    | 評価・サマリー | メッセージ       |
| ▼ モニタリング!         | אגן      |                     |      |          |         |             |

図:患者ポータル

🕐 NTT テクノクロス

ひかりワンチームの

③ 「モニタリング」のタブには、自身の前回ログイン時刻以降に登録された新着のモニタリング報告の件数と、新着の多職種連絡帳投稿の件数を合わせた件数が表示されます。

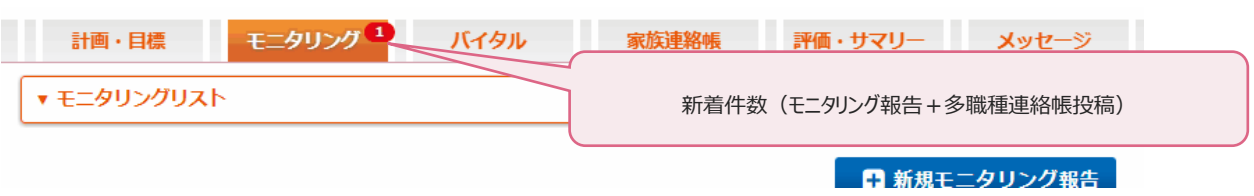

#### 図:モニタリングタブの新着件数表示

④ 「モニタリング」メニュー内に「モニタリング一覧」が表示されます。

モニタリングの報告があった場合には、日時毎のモニタリング概要が表示されます。

モニタリング対象カテゴリ欄のフェイスバッジは色により「緑色:ポジティブ、良好」、「橙色:ネガティブ、不良」「灰色:医師による確認済み」を表します。

自身の前回ログイン時刻以降に登録された新しいモニタリング報告には日時の欄に新着バッチが表示されます。

また「医師確認」「トリアージ」の欄には、権限により確認ボタンが表示され、モニタリング報告を確認済みのステータスに変更することができます。(確認済みの報告の場合、確認者名が表示されます。)

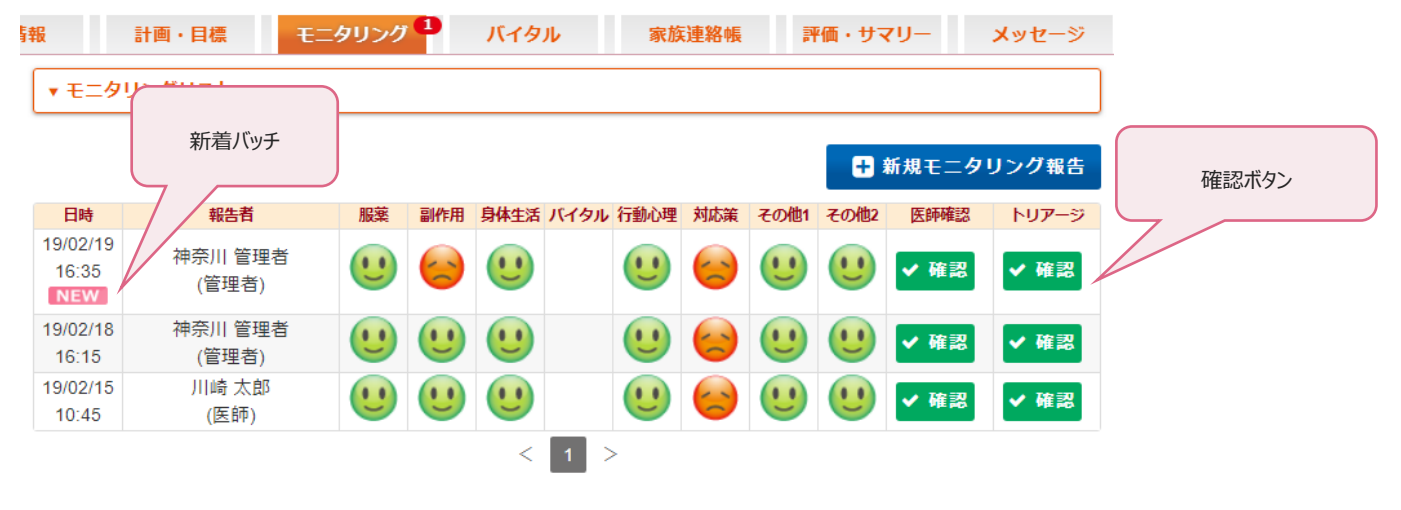

図:モニタリング一覧

⑤ 続いて、モニタリング報告の詳細を確認します。

モニタリング一覧の確認したい日時の行を押すと、モニタリング報告の詳細画面が開きます。

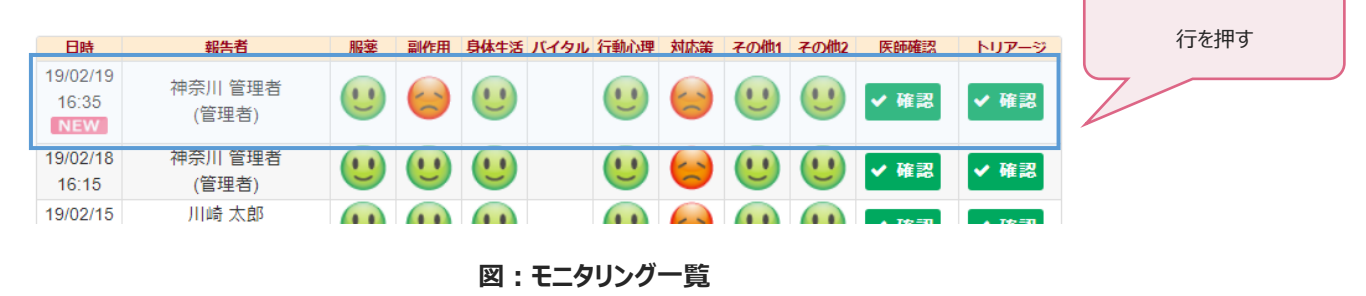

NTTテクノクロス

# ひかりワンチームの

⑥ モニタリング報告の詳細画面では、一覧で表示されていたモニタリングの詳細を確認することができます。 橙色のフェイスバッジは押すことができ、モニタリング報告時に「不良」となっていたカテゴリを、「灰色:確認済み」に変更することができます。「医師確認」「トリアージ」の欄には、権限により確認ボタンが表示され、モニタリング報告を確認済みのステータスに変更することができます。また「多職種連絡帳への記入」欄には、多職種連絡帳にて共有したいメッセージの他、添付ファイルを追加することができます。

| 患者 花子枝                       | 羨 モニタリング           | 報告           |           |      |       |      |      |               |                     |
|------------------------------|--------------------|--------------|-----------|------|-------|------|------|---------------|---------------------|
| 《前へ】 次へ3                     |                    |              |           |      |       |      |      |               |                     |
|                              |                    |              |           |      |       |      |      | 最終更新情報: 2019  | /02/19 16:34 神奈川 管理 |
|                              |                    |              |           |      |       |      |      |               | 🖨 ED (#)            |
| 日時                           |                    | 2019/02      | /19 16:35 |      | 報告書   | 1    |      | 神奈川 管理者 (管理者) |                     |
| 服薬                           | 副作用                | 身体生活         | バイタル      | 行動心理 | 対応策   | その他1 | その他2 | 医師確認          | トリアージ               |
| 9                            |                    |              |           |      |       |      |      | 唯認            | 唯認                  |
| 服薬                           |                    |              |           |      |       |      |      |               | U                   |
| チェック:間                       | 題なし                |              |           |      |       |      |      |               |                     |
| 副作用                          |                    |              |           |      |       |      |      |               | U                   |
| チェック:間                       | 題なし                |              |           |      |       |      |      |               |                     |
| 身体・生活                        |                    |              |           |      |       |      |      |               | U                   |
| チェック: 変                      | 化なし                |              |           |      |       |      |      |               |                     |
| バイタル・数                       | 值                  |              |           |      |       |      |      |               |                     |
| 血圧 [最高                       | (収縮期) / 最低(拡       | 張期)]:143 / 1 | 88 mmHg   |      |       |      |      |               |                     |
| 体温:36.6℃                     | 5                  |              |           |      |       |      |      |               |                     |
| JJM3日 : 66 回/<br>SpO2 : 99 % | מ                  |              |           |      |       |      |      |               |                     |
| 多職種連絡帳                       | への記入               |              |           |      |       |      |      |               |                     |
| 多職種連絡帳で<br>(家族には共有           | で共有したい特記<br>されません) | 事項を記入して      | ください。     |      |       |      |      |               |                     |
|                              | アイルを追加             |              |           |      |       |      |      |               |                     |
|                              |                    |              |           | +7   | ンセル   | 更新   |      |               |                     |
|                              |                    |              |           |      |       |      |      |               |                     |
|                              |                    |              |           | 义:   | モニタリン | グ詳細  |      |               |                     |

⑦ 全ての入力が終わりましたら、画面下部の「更新」ボタンを押します。

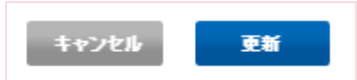

⑧ 更新確認ダイアログが表示されます。「OK」を押すと入力内容でモニタリング報告が更新され、 モニタリング詳細は自動で閉じられます。「キャンセル」を押すと、もとの画面に戻ります。

Copyright © 2018 NTT TechnoCross Corporation

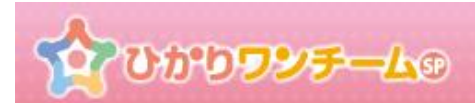

| 更新の確認     |           |    | × |
|-----------|-----------|----|---|
| この内容で更新して | てよろしいですか? |    |   |
|           |           |    |   |
|           |           |    |   |
|           | キャンセル     | ок |   |

⑨ モニタリング報告の印刷を行います。

モニタリング報告詳細画面の右上にある「印刷」ボタンを押すと、別タブで印刷用画面が表示されます。ブラウザの印刷機能を利用して印刷してください。

| 患者 は  | なこ様 モニタ | リング報告   |            |            |        |       |      |                    | *          |
|-------|---------|---------|------------|------------|--------|-------|------|--------------------|------------|
| 《前へ】次 | ~>      |         |            |            |        |       |      |                    |            |
|       |         |         |            |            |        |       |      | 最終更新情報: 2017/08/03 | 15:03 医師太郎 |
|       |         |         |            |            |        |       |      |                    | 白印刷        |
| 日時    |         | 2017/08 | 3/03 15:05 |            | 報告     | 者     |      | 医師 太郎 (管理者)        |            |
| 服薬    | 副作用     | 身体生活    | バイタル       | 行動心理       | 対応策    | その他1  | その他2 | 医師確認               | -9         |
|       | 6       | (!)     |            | <b>(!!</b> |        |       |      |                    |            |
| [     |         |         |            |            |        |       |      | 印刷ボタン              | × _        |
|       |         |         | 义          | : モニタリン    | ノグ詳細 日 | 印刷ボタン |      |                    |            |

⑩ 他のモニタリング報告を確認します。

モニタリング報告詳細画面の左上にある「前へ」「次へ」ボタンを押すことで、他のモニタリング報告を確認することができます。

| 患者 はなこ様 モニタリング報告   |             |      |     |      |      |                |                 |
|--------------------|-------------|------|-----|------|------|----------------|-----------------|
| 《 iiiへ <b>次へ 〉</b> |             |      |     |      |      |                |                 |
|                    |             |      |     |      | :    | 最終更新情報: 2017/0 | 8/03 15:03 医師太郎 |
|                    | 次           | ヘホタン |     |      |      |                | ➡ 印刷            |
|                    | 08/03 15:05 |      | 報告礼 | Ê    |      | 医師 太郎 (管理者)    |                 |
| 前へボタン              | バイタル        | 行動心理 | 対応策 | その他1 | その他2 | 医師確認           | トリアージ           |
|                    |             | (!!  |     |      |      | 確認             |                 |
| ſ                  |             |      |     |      |      |                |                 |

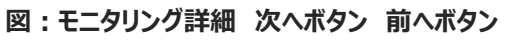

🕐 NTTテクノクロス

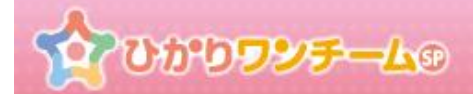

# 11. 新規モニタリング報告を行う

## (1) 概要

新規のモニタリング報告を登録します。

### (2) ご利用方法

① ひかりワンチーム SP にログイン後、多職種ポータルの担当患者メニューにて、任意の患者を選択します。

|                                        | <b>りワシ<del>チ</del>ー</b> | 49 0 0   | 横浜新太郎様                  | • <b>¤┚ӯӯҌ</b>             |
|----------------------------------------|-------------------------|----------|-------------------------|----------------------------|
| <u> イントレン &gt; 担当思</u>                 | 者                       |          |                         |                            |
| 要確認                                    | 当患者                     | お知らせ     | 個人設定                    |                            |
| 表示件数: 50                               |                         |          | 検索丰一:                   | Q                          |
| お名前                                    | 生年月日 🕴                  | 患者ID 🕴   | 住所 🔶                    | 最終報告者                      |
| <u> ま者 はな</u><br>こ<br>NEW (女性 60歳)     | 1957/07/17              | OBvdhFYd | 東京都港区1-2-3              | 横浜 新太郎<br>2017/12/07 14:55 |
| 使用<br>使用<br>使用<br>使用<br>(文性 71歳)       | 1946/07/24              | M85JFHqe | 神奈川県横浜市 9 – 8 – 7       | 医師 太郎<br>2017/12/07 14:40  |
| <u> 読者だい</u><br><u> すけ</u><br>(男性 98歳) | 1919/07/16              | 7l0gh3nU | 神奈川県横浜市 3 – 5 – 6       | 医師 太郎<br>2017/12/07 14:40  |
|                                        |                         | X        | < 1 ><br>: 多職種ポータル 担当患者 | 担当外を表示                     |

② 選択した患者の患者ポータルが表示されます。

患者ポータルメニュー内の「モニタリング」タブを押し、「モニタリング」タブを表示します。

| 👪 🏠 ບາຍ ຍາຍ 🖓 🕹 👘            | 横浜新太郎様 <b>● ログアウト</b> メニュー |
|------------------------------|----------------------------|
| ☆ホーム > 担当患者 > 患者はなこ > モニタリンク |                            |
|                              | モニタリングメニュー                 |
| 患者情報計画・目標モニタリング              | バイタル 家族連絡帳 評価・サマリー メッセージ   |
| ▼ モニタリングリスト                  |                            |

図:患者ポータル

🕐 NTTテクノクロス

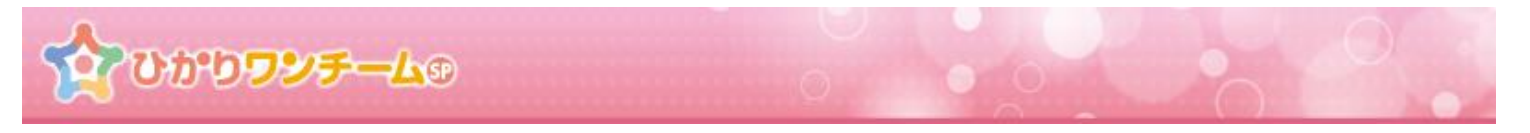

③ 「モニタリング」メニュー内に「モニタリング一覧」が表示されます。

一覧右上部の「新規モニタリング報告」ボタンを押すと、「モニタリング報告」ダイアログが開きます。

| 患者情報              | 計画・目標 モニタリング  | 家族                | 連絡帳 |            | サマリ         | 5           | <b>シャセージ</b> |               |
|-------------------|---------------|-------------------|-----|------------|-------------|-------------|--------------|---------------|
| ▼モニタリング一覧         |               |                   |     |            |             |             |              |               |
|                   |               |                   |     |            |             |             |              | + 新規モニノリング報告  |
| 日時                | 報告者           | 服薬                | 副作用 | 身体·生<br>活  | バイタル・<br>数値 | 認知症周<br>辺症状 | 刘            |               |
| 16/06/27<br>13:50 | 関内 石夫<br>(医師) |                   |     |            |             |             |              | 新規モニタリング報告ボタン |
| 16/06/27<br>13:45 | 関内 石夫<br>(医師) | $\langle \rangle$ |     | $\bigcirc$ |             |             |              | ✔ 確認          |
| 16/06/27<br>13:15 | 関内 石夫<br>(医師) |                   |     |            |             |             |              | 関内 石夫         |
| 16/06/16<br>14:30 | 医師 太郎<br>(医師) |                   |     | 9          |             |             |              | 関内 石夫         |
|                   |               |                   | <   | 1          | >           |             |              |               |

図:モニタリング一覧

④ 「モニタリング報告」ダイアログが開きますので、各モニタリング対象カテゴリを入力してください。

| 患者 花子様 モニタリング報告      |  |
|----------------------|--|
|                      |  |
| 問題なし 頭痛業             |  |
| 47añ-                |  |
| 特記事項があればここに記入してください。 |  |
| ⑥ 述付ファイルを追加          |  |
|                      |  |
| × # # # #            |  |

図:モニタリング報告

- ※ モニタリング対象カテゴリにより入力形式が異なります。詳細は以下をご確認ください。
  - <u>A)標準形式</u>

| 服業                   |  |
|----------------------|--|
| 問題なし                 |  |
| 特記事項があればここに記入してください。 |  |
|                      |  |

#### 図:モニタリング報告 標準形式

**画面構成:**ポジティブとネガティブのチェックボックス、特記事項入力欄、添付ファイル 対象カテゴリ:服薬、副作用、その他1、その他2

Copyright © 2018 NTT TechnoCross Corporation

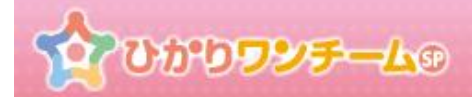

#### <u>B) サブカテゴリ形式</u>

| K±・4€                 |
|-----------------------|
| 変化なし<br>一             |
| 金事摂取の状況               |
| <u>食欲低下</u> (嚥下困難)固形物 |
| 谷劫                    |
| <b>華王 例</b>           |
| 身だしなみの状況              |
| 同じ洋服を著ている<br>         |
| 生活リズムの状況              |
| 入浴なし<br><u> 不眠</u>    |
| 特記事項:                 |
| 特記事項があればここに記入してください。  |
| ※村ファイルを追加             |

#### 図:モニタリング報告 サブカテゴリ形式

**画面構成:**ポジティブチェックボックスとサブカテゴリ毎のネガティブチェックボックス、特記事項入力欄、添付ファイル 対象カテゴリ:身体・生活、認知症周辺症状

<u>C)数值入力形式</u>

| バイタル・数値              |  |  |  |  |  |
|----------------------|--|--|--|--|--|
|                      |  |  |  |  |  |
| 体重 kg                |  |  |  |  |  |
| 特記事項:                |  |  |  |  |  |
| 特記事項があればここに記入してください。 |  |  |  |  |  |
| 还村ファイルを追加            |  |  |  |  |  |

#### 図:モニタリング報告 数値入力形式

**画面構成:**数値入力欄、特記事項入力欄、添付ファイル 対象カテゴリ:バイタル

Copyright @ 2018 NTT TechnoCross Corporation

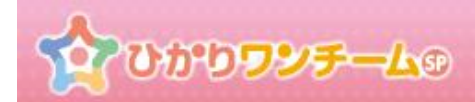

#### <u>D)対応策形式</u>

| 対応策                  | U |
|----------------------|---|
| 服莱指萍                 |   |
| 担当:医師                |   |
| 該当なし 実施 未実施<br>株記商店  |   |
| 特記事項があればここに記入してください。 |   |
| ◎ <u>添付ファイルを追加</u>   |   |

#### 図:モニタリング報告 対応策形式

**画面構成:**担当者毎のポジティブチェックボックス(該当なし・実施)とネガティブ(未実施)

チェックボックス、特記事項入力欄、添付ファイル

対象カテゴリ:対応策

⑤ 全ての入力が終わりましたら、画面下部の報告日時を入力し、「登録ボタン」を押します。尚、報告日時には入力開始時点の日 時が初期値(5分単位)として入力されています。

| 報告日時: 2 | 2016/06/27 | 15:10 |       |    |  |  |
|---------|------------|-------|-------|----|--|--|
|         |            |       | ++>2h | 登録 |  |  |

⑥ 画面が確認画面に切り替わります。内容に間違いがない場合は画面下部の「OK」を押すと、モニタリング新規報告が完了し、「モニタリング報告」ダイアログが閉じられます。モニタリング一覧が更新されていることを確認してください。 「キャンセル」を押すと、もとの入力画面に戻ります。

| キャンセル | ок |
|-------|----|
|-------|----|

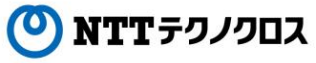

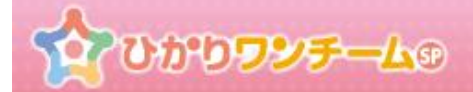

# 12. 連絡帳を確認する、新規投稿(返信)を行う

## (1) 概要

連絡帳を使って患者に関する情報を共有することができます。

また自分以外のユーザーが投稿した情報に対して「見ました」の既読通知や返信をすることができます。

#### (2) ご利用方法

① ひかりワンチーム SP にログイン後、多職種ポータルの担当患者メニューにて、任意の患者を選択します。

|                                                                     | " ው ታን የ                  | <b>Dフ</b> シチー      | 4 <b>®</b> | 横浜新太郎様              | * <b>ログアウト</b>             |
|---------------------------------------------------------------------|---------------------------|--------------------|------------|---------------------|----------------------------|
| <u> </u>                                                            | 担当患者                      | ž                  |            |                     |                            |
| 要確認                                                                 | 担                         | 当患者                | お知らせ       | 個人設定                |                            |
| 表示件数:                                                               | 50 🗸                      |                    |            | 検索丰一:               | ٩                          |
| お名前                                                                 | ົ້ງ 🔶                     | 生年月日 🕴             | 患者ID 🕴     | 住所 🔶                | 最終報告者                      |
| して<br>NEW (対称                                                       | <b>査 はな</b><br>き 60歳)     | 1957/07/17         | OBvdhFYd   | 東京都港区1-2-3          | 横浜 新太郎<br>2017/12/07 14:55 |
| 調査                                                                  | <u>着 ふみ</u><br>±71歳)      | 1946/07/24         | M85JFHqe   | 神奈川県橫浜市 9 – 8 – 7   | 医師 太郎<br>2017/12/07 14:40  |
| まま<br>・<br>・<br>・<br>・<br>・<br>・<br>・<br>・<br>・<br>・<br>・<br>・<br>・ | <u>着だい</u><br>た<br>± 98歳) | <b>1</b> 919/07/16 | 7l0gh3nU   | 神奈川県横浜市3-5-6        | 医師 太郎<br>2017/12/07 14:40  |
|                                                                     |                           |                    | X          | < 1 >: 多職種ポータル 担当患者 | 担当外を表示                     |

② 選択した患者の患者ポータルが表示されます。

多職種連絡帳は、患者ポータルメニュー内の「モニタリング」タブを押し、家族連絡帳はメニュー内の「家族連絡帳」タブを押します。

|                              | 横浜新太郎様 <b>9 ログアウト</b> メニュー |
|------------------------------|----------------------------|
| ★ホーム > 担当患者 > 患者はなこ > モニタリンク | 家族演奏権メニュー                  |
| 、方針はありません。                   | 水从大生和山区入                   |
| 患者情報 計画・目標 モニタリング バイタル 家族連絡  | 張 評価・サマリー メッセージ            |
| ▼ モニタリングリスト                  |                            |

#### 図:患者ポータル

Copyright © 2018 NTT TechnoCross Corporation

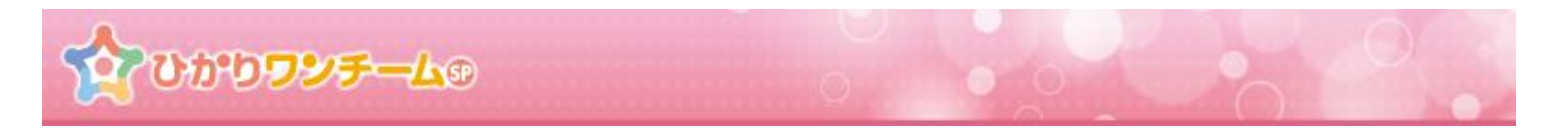

 ③ 多職種連絡帳の場合は、モニタリング一覧の下部に、家族連絡帳の場合はコンテンツ部の最上部に 連絡帳が表示されます。(連絡帳の背景色が異なります。)
 一番上にある「新規投稿」ボタンを押すと投稿欄が表示されます。
 尚、画像等が添付されている場合は、サムネイルが表示され、押すと、別タブで表示されます。
 自身の前回ログイン時刻以降に登録された新しい投稿には日時の左に新着バッチが表示されます。

#### A) 多職種連絡帳

| ▼ 多職種連絡帳                                                                                                    |                             |                                              |
|----------------------------------------------------------------------------------------------------|-----------------------------|----------------------------------------------|
|                                                                                                    | 新規投稿                        | ₽刷/CSV出力                                     |
| 患者様に関する情報を投稿してください。                                                                                                    |                             |                                              |
| 孫付ファイルを追加                                                                                                    |                             | <i>決</i><br>投稿する                             |
|                                                                                                    |                             |                                              |
| 対象期間: 2019/02/12 ~ 2019/02/19                                                                                                    | CSV出力                       |                                              |
| <ul> <li>NEW</li> <li>         加崎太郎(医師) 神奈川医師会<br/>2019/02/19 16:43      <li>         先週から続いている風邪は熱も下がってきているので回復傾向にあ<br/>ただし、関節の痛みを訴えているので一度確認したほうがよいかと         ② 神奈川 管理者(管理者)の1名が見ました。     </li> </li></ul> | ります。<br>思います。<br>図 <u>未</u> | : <u>読にする</u> <b>1</b> 返信する                  |
| NEW<br>神奈川 管理者(管理者) 神奈川医師会<br>了解しました。確認してみます。                                                                                                    | <b>*</b> 1                  | 2019/02/19 16:48<br><u>反信する</u> <u>向削除する</u> |
|                                                                                                    |                             |                                              |

図:多職種連絡帳

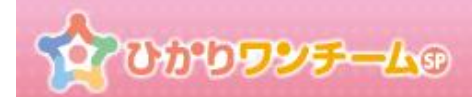

### <u>B)家族連絡帳</u>

| ▼ 豕族連絡帳                                                                 |                                                                                   |                          |
|-------------------------------------------------------------------------|-----------------------------------------------------------------------------------|--------------------------|
|                                                                         |                                                                                   | 新規投稿                     |
| <b>A</b>                                                                | 患者様に関する情報を投稿してください。                                                               |                          |
|                                                                         | <ul> <li></li></ul>                                                               | 没有です。                    |
| NEW<br>神奈J<br>2019/02<br>最近はとても                                         | 管理者(管理者) 神奈川医師会<br>/19 18:50<br>体調が安定しています。<br>♡                                  | <u>見ました <b>気</b>返信する</u> |
| <ul> <li>神奈川</li> <li>2019/02</li> <li>本日往診。</li> <li>体調も良いよ</li> </ul> | <b>管理者(管理者) 神奈川医師会</b><br>/12 11:52<br>うです。今日は雪ですが、天気の良い日は積極的に外出するよう進めてください。<br>♀ |                          |

#### 図:家族連絡帳

 ④ 各連絡帳共、初期表示では最大 10 件の投稿が表示されています。「もっと見る」ボタンを押すと、 表示件数が 10 件ずつ追加されます。

|                 | もっと見るボタン |
|-----------------|----------|
| <u>ి సంజరిన</u> |          |
|                 |          |

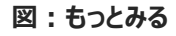

⑤ 各投稿には、「見ました」ボタン、「返信する」ボタン、「削除する」ボタンがあり、閲覧状況を他の担当者に知らせることができる他、 その投稿への返信を登録することができます。自身の投稿を削除することもできます。

#### <u>A)「返信する」ボタン</u>

各投稿に必ず表示されます。押すと、返信入力欄が表示されますので、入力し、「投稿する」を押せば、

投稿への返信ができます。

| <b>関内石夫(8</b><br>2018/08/24 1                   | <b>師)</b> 開內医院<br>::48                               |                                  |
|-------------------------------------------------|------------------------------------------------------|----------------------------------|
| 先週からの風邪は回復<br>その他、腰の痛みがあ<br>🍼 <b>外科 石一(医師)の</b> | 傾向にあるようです。<br>5 そうなので、一度確認が必要です。<br>  <b>名が見ました。</b> | 返信するボタン                          |
| ● ● ● ● ● ● ● ● ● ● ● ● ● ● ● ● ● ● ●           | - <b>石→ (医師)開小蛇形外科</b><br>すので、当方で確認します。              | 2016/06/27<br><u>●見ました へ返信する</u> |
| 2                                               |                                                      |                                  |
|                                                 | <u>     ★村ファイルを追加</u>                                | 投稿する                             |
|                                                 |                                                      |                                  |

図:返信する。

B)「見ました」ボタン

6

自分以外のユーザーの投稿である場合に表示されます。押すと、投稿を 既読状態にすることができます。

| 関内 石夫(医師)開内医院<br>2016/06/24 10:48                                                                           |                            |   |
|----------------------------------------------------------------------------------------------------|----------------------------|---|
| <ul> <li>先週からの風邪は回復傾向にあるようです。</li> <li>その他、腰の痛みがあるそうなので、一度確認が必要です。</li> <li>今 外科 石一(医師)の1名が見ました。</li> </ul> | 見ましたボタ                     | ン |
| 外科石一(医師)開大部形外科<br>今週来院予定ですので、当方で確認します。                                                                      | 06/27 16:00<br>●見ました ◆返信する |   |
| E                                                                                                    | 図:見ました                     |   |
| <ul> <li>外科石→(医師)開大感形外科</li> <li>今週来院予定ですので、当方で確認します。</li> <li>② 開内石夫(医師)の1名が見ました。</li> </ul>               |                            |   |

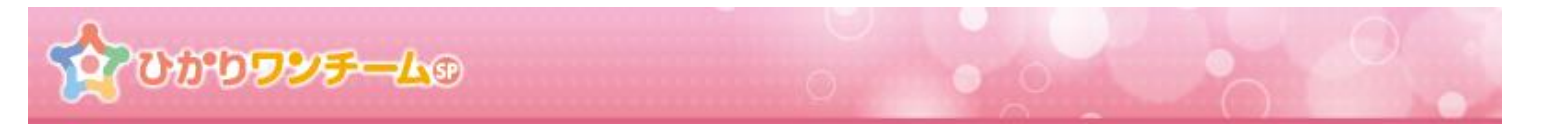

#### <u>C)「削除する」ボタン</u>

「削除する」ボタンは、自分の投稿である場合に表示されます。

押すと、投稿削除の確認ダイアログが表示されます。「OK」を押すとその投稿は削除されます。

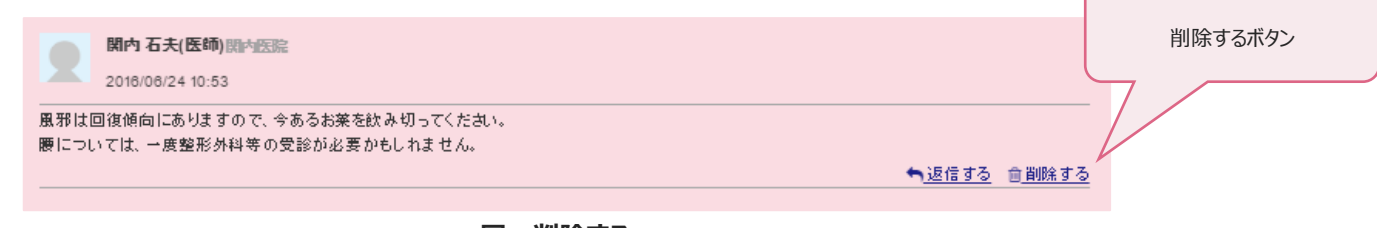

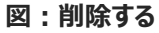

| 投稿削除の確認      | × |
|--------------|---|
| 投稿の削除を行いますか? |   |
|              |   |
|              |   |
| キャンセル のは     | : |

\* 多職種連絡帳にて、家族連絡帳から転記された投稿に対して「返信する」や「見ました」や「削除する」を実施しても家族連 絡帳には反映されません。

\* 家族連絡帳で「返信する」を実施した場合は、多職種連絡帳に新規投稿として転記されます。

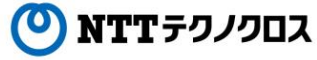

ひかりワンチーム®

#### ⑦ 続いて、連絡帳の投稿を行います。

先の各連絡帳の一番上にある「新規投稿」ボタンを押して投稿欄を表示させます。投稿内容を入力、また必要に応じ添付ファイルを付与し、「投稿する」ボタンを押します。

#### <u>A) 多職種連絡帳</u>

|                     | 新規投稿 | 印刷/CSV出力 |
|---------------------|------|----------|
| 患者様に関する情報を投稿してください。 |      |          |
| 孫付ファイルを追加           |      |          |

**図:多職種連絡帳** 

#### <u>B)家族連絡帳</u>

| ▼ 家族連絡帳 |                     |      |
|---------|---------------------|------|
|         |                     | 新規投稿 |
|         |                     |      |
|         | 患者様に関する情報を投稿してください。 | 1    |
|         | ふ付ファイルを追加           |      |
|         |                     | 投稿する |

図:家族連絡帳

※ 家族連絡帳に投稿した内容は、自動的に多職種連絡帳に転記されます。

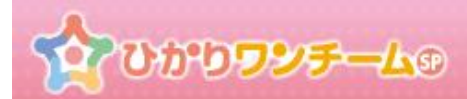

⑧ 投稿の確認ダイアログが表示されます。「OK」を押すと、投稿が完了し、連絡帳画面が更新されます。 キャンセルを押した場合、投稿されず、元の画面に戻ります。

| 投稿の確認                | × |
|----------------------|---|
| 多職種連絡帳への投稿を行いますか?    | _ |
| 本日来院されました。まだ腰が痛そうです。 | _ |
|                      | - |
| + *ンセル OK            |   |

⑨ 多職種連絡帳の印刷を行います。

「印刷./CSV 出力」ボタンを押すと、以下のような「印刷」ボタンや「CSV 出力」ボタンのある枠を表示させることができます。

| 対象期間: 2017/05/09 ~ 2017/05/16 🕒 印刷 🖹 CSV出力 |
|--------------------------------------------|
|                                            |

図:多職種連絡帳印刷ボタン

多職種連絡帳は「印刷」ボタンを押すことで印刷用のページが別タブで表示させることができます。ブラウザの印刷機能を利用して 印刷してください。また、対象期間を指定することで、印刷ページに表示する連絡帳の投稿を絞り込むことが可能です。

※ 対象期間は、新規投稿に対して指定されます。その際、期間外の返信投稿も全て印刷されます。

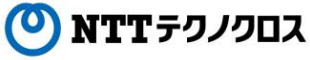

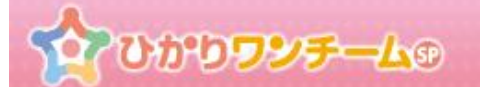

10 多職種連絡帳の CSV 出力を行います。

多職種連絡帳は CSV ファイルとして出力することができます。

「CSV 出力」ボタンを押した場合、CSV ファイルのダウンロードが始まります。各ブラウザのダウンロード仕様にのっとって、ダウンロード した CSV ファイルを取得してください。また、対象期間を指定することで、出力する投稿を絞り込むことが可能です。

|   | A     | В   | С               | D     | E  | F     | G                                                                  | Н      | I         |  |
|---|-------|-----|-----------------|-------|----|-------|--------------------------------------------------------------------|--------|-----------|--|
| 1 | 利用者氏名 | 性別  | 年齢              |       |    |       |                                                                    |        |           |  |
| 2 | 関内 太郎 | 男性  | 99              |       |    |       |                                                                    |        |           |  |
| 3 |       |     |                 |       |    |       |                                                                    |        |           |  |
| 4 | 連番    | 親番号 | 投稿日時            | 投稿者   | 職種 | 所属施設  | 投稿内容                                                               | 添付ファイル | 既読者名      |  |
| 5 | 1     |     | 2017/5/16 14:51 | 介本 花子 | 医師 | SI医師会 | 先日診察した時に背中の痛みを訴えていました<br>が、<br>その後の経過はいかがでしょうか?<br>また痛がっていないでしょうか? |        | 医師 太郎(医師) |  |
| 6 | 2     | 1   | 2017/5/16 14:52 | 医師 太郎 | 医師 | SI医師会 | 大きな痛みは感じていないようですが、<br>つっぱるような違和感が少し残っているようで<br>す。                  |        |           |  |
| 7 | 3     | 2   | 2017/5/16 14:53 | 介本 花子 | 医師 | SI医師会 | わかりました。背中の診察もしましょう。                                                |        |           |  |
| 8 | 4     |     | 2017/5/16 14:38 | 医師 太郎 | 医師 | SI医師会 | 先週から続いている風邪は回復傾向にあります。<br>ただし、腰の痛みを訴えており、一度確認が必<br>要かと思います。        |        | 介本 花子(医師) |  |
| 9 | 5     | 4   | 2017/5/16 14:39 | 介本 花子 | 医師 | SI医師会 | 今週来院予定ですので、当方で確認します。                                               |        |           |  |
|   |       |     |                 |       |    |       |                                                                    |        |           |  |

図:多職種連絡帳 CSV 出力サンプル

※ 親番号が出力されている行は返信投稿であり、親となる新規投稿の連番が出力されています。

※ 対象期間は、新規投稿に対して指定されます。その際、期間外の返信投稿も全て出力されます。

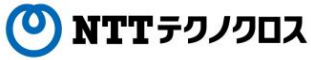

ひかりワンチーム®

# 13. **測定結果を確認する**

## (1) 概要

モニタリング報告の「バイタル・数値」で登録した測定結果を、グラフや表により時系列で閲覧することができます。 グラフは、期間(1日、1週間、1ヶ月等)と、項目を選択することができます。

### (2) ご利用方法

① ひかりワンチーム SP にログイン後、多職種ポータルの担当患者メニューにて、任意の患者を選択します。

|                                      | ゚ <mark>゚゚゚ヮヮッチ</mark> ー | - <b>L</b> ® | 機浜新太郎様                | *<br>• • • • • • • • • • • • • • • • • • • |
|--------------------------------------|--------------------------|--------------|-----------------------|--------------------------------------------|
| ▲ホーム > 担当悪                           | 者                        |              |                       |                                            |
| 要確認                                  | 当患者                      | お知らせ         | 個人設定                  |                                            |
| 表示件数: 50                             |                          |              | 検索丰一:                 | Q                                          |
| お名前                                  | 生年月日 🍦                   | 患者ID 🝦       | 住所 🗍                  | 最終報告者                                      |
| <u>ま者はな</u><br>こ<br>(女性 60歳)         | 1957/07/17               | OBvdhFYd     | 東京都港区1-2-3            | 横浜 新太郎<br>2017/12/07 14:55                 |
| <u> ま者 ふみ</u> こ (女性 71歳)             | 1946/07/24               | M85JFHqe     | 神奈川県横浜市 9 – 8 – 7     | 医師 太郎<br>2017/12/07 14:40                  |
| <u>患者だい</u><br><u>すけ</u><br>(男性 98歳) | 1919/07/16               | 7l0gh3nU     | 神奈川県横浜市3-5-6          | 医師 太郎<br>2017/12/07 14:40                  |
|                                      |                          | <b>叉</b> ・   | < 1 ><br>多職種ポータル 担当事者 | 担当外を表示                                     |

② 選択した患者の患者ポータルが表示されます。

患者ポータルメニュー内の「バイタル」タブを押します。

| 素都 ☆ひか                                                                                                    | <b>ウワンチー</b>                      | 1.0                   | 6       | 横浜新太郎様     | אלידעם <del>(</del> |
|----------------------------------------------------------------------------------------------------|-----------------------------------|-----------------------|---------|------------|---------------------|
| ☆ホーム > 担当悪 ● 担当思 ● 単当思 ● 単当 ● 単当 ● 単 ● 単 ● 単 ● 単 ● 単 ● 単 ● 単 ● 単 ● 単 ● 単 ● 単 ● 単 ● 単 ● 単 ● 単 ● 単 ● 単 ● 単 ● 単 ● 単 ● 単 ● 単 ● 単 ● 単 ● 単 ● 単 ● 単 ● 単 ● 単 ● 単 ● 単 ● 単 ● 単 ● 単 ● 単 ● 単 ● ■ ● ■ ● ■ ● ■ ● ■ ● ■ ● ■ ● ■ ● ■ ● ■ ● ■ ● ■ ● ■ ● ■ ● ■ ● ■ ● ■ ● ■ ● ■ ● ■ ● ■ ● ■ ● ■ ● ■ ● ■ ● ■ ● ■ ● ■ ● ■ ● ■ ● ■ ● ■ ● ■ ● ■ ● ■ ● ■ ● ■ ● ■ ● ■ ● ■ ● ■ ● ■ ● ■ ● ■ ● ■ ● ■ ● ■ ● ■ ● ■ ● ■ ● ■ ● ■ ● ■ ● ■ ● ■ ● ■ ● ■ ● ■ ● ■ ● ■ | <u>者</u> > <u>患者 はなご</u><br>ワンチーム | > モニタリンク<br>方針はありません。 |         | バイタルメニュー   |                     |
| 患者情報<br>▼ モニタリングリス                                                                                                    | 計画・目標<br>.ト                       | モニタリング                | バイタル家族運 | 認帳 評価・サマリー | メッセージ               |

図:患者ポータル

🕐 NTT テクノクロス

ひかりワンチームの

③ 「バイタル」メニュー内に「測定結果」が表示されます。

この画面では、モニタリング報告時に登録した「バイタル・数値」の測定値を、グラフ形式または、表形式で確認することができます。 「測定結果」の表示直後は、グラフ形式となり、グラフ下部の各期間ボタンで表示期間を切り替えることができます。(表示形式の 切替は、「表示切替」ボタンを押します。)

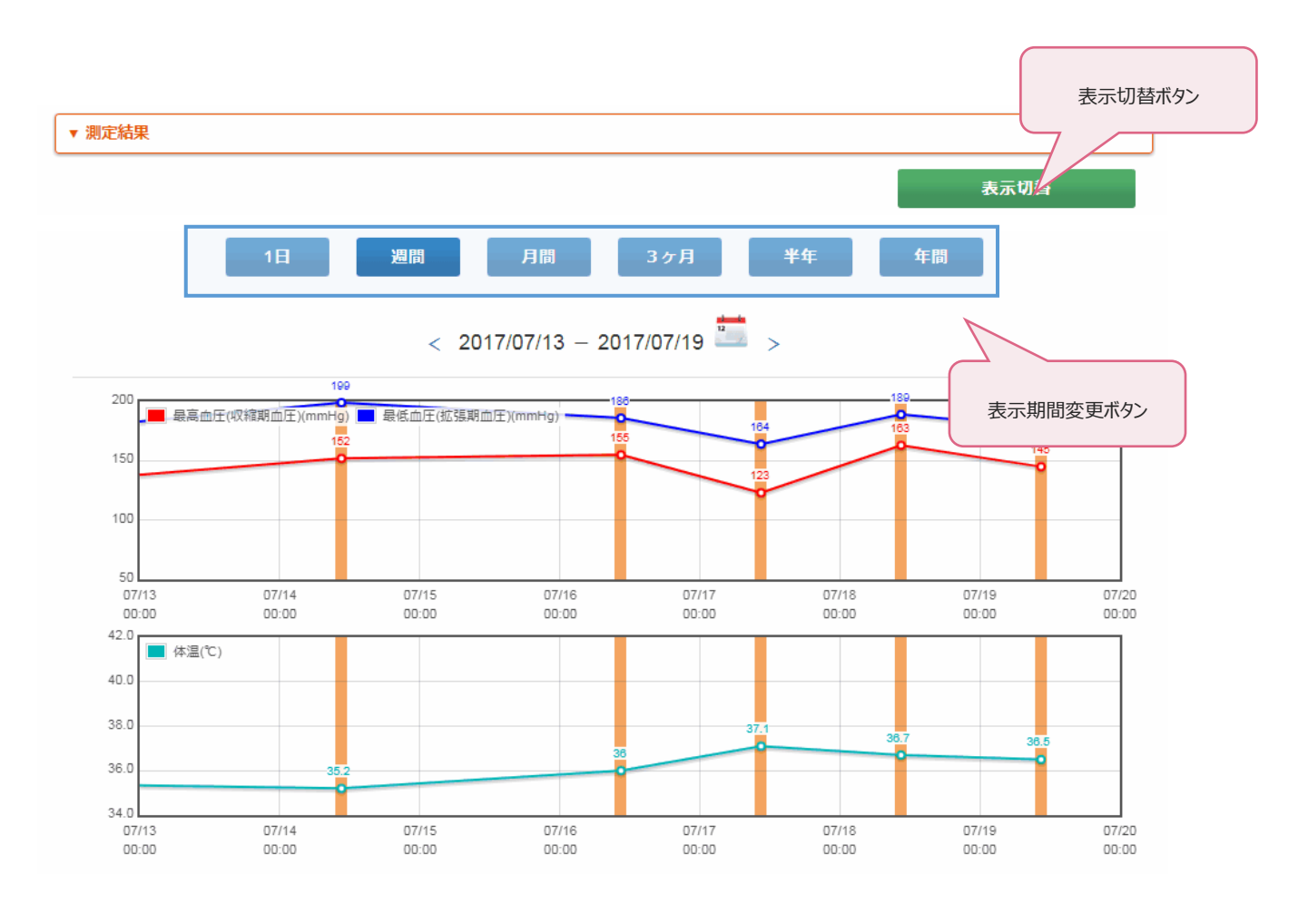

図:測定結果(グラフ形式)

- ※ グラフ内で、オレンジの縦線がある箇所は、モニタリング結果として報告された測定結果であることを表しています。
- ※ ここでグラフ表示されるのは、「モニタリング設定」において設定されたバイタル項目になります。表示させるグラフを変更する場合 は「モニタリング」設定にて実施してください。
- ※ グラフの並び順は「モニタリング設定」で設定された順になります。並び順を変更する場合は「モニタリング設定」を再設定してく ださい

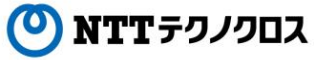

#### ひかりワンチームの 表形式の表示では、期間指定なく、全てのデータを一覧で確認することができます。 (4) グラフ形式と同様、下部の各測定項目ボタンで、表示項目を切り替えます。 (表示形式の切替は、「表示切替」ボタンを押します。) 表示切替ボタン ▼ 測定結果 表示切替 測定日時 最高血圧(収縮期血圧) [mmHg] 最低血圧(拡張期血圧) [ŋ 2017/07/19 10:30 145 178 表示項目変更ボタン 2017/07/18 10:30 163 189 2017/07/17 10:30 123 164 2017/07/16 10:30 155 186

図:測定結果(表形式)

>

199

166

152

123

<

2017/07/14 10:35

2017/07/11 10:35

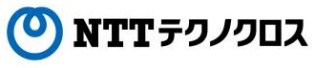

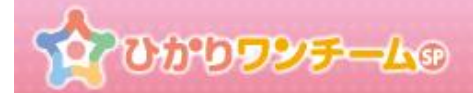

# 14. 評価を確認する、登録(編集)する

### (1) 概要

計画時に設定した目標や対応策等についての評価を行い、記録として管理することができます。

### (2) ご利用方法

① ひかりワンチーム SP にログイン後、多職種ポータルの担当患者メニューにて、任意の患者を選択します。

| ##<br>##  なつか                          | <b>りワンチ</b> ー | <b>L</b> ® | 横浜新太郎様            | • <b>ログアウト</b>             |
|----------------------------------------|---------------|------------|-------------------|----------------------------|
| 骨ホーム > 担当思れ                            | 苔             |            |                   |                            |
| 要確認                                    | 当患者           | お知らせ       | 個人設定              |                            |
| 表示件数: 50                               |               |            | 検索丰一:             | ٩                          |
| お名前 🍦                                  | 生年月日 🕴        | 患者ID 🍦     | 住所 🗍              | 最終報告者                      |
| <u> きまました</u><br>NEW (女性 60歳)          | 1957/07/17    | OBvdhFYd   | 東京都港区1-2-3        | 横浜 新太郎<br>2017/12/07 14:55 |
| <u> ま者 みみ</u> こ ( 文性 71歳)              | 1946/07/24    | M85JFHqe   | 神奈川県横浜市 9 – 8 – 7 | 医師 太郎<br>2017/12/07 14:40  |
| <u> ま者だい</u><br><u> すけ</u><br>(男性 98歳) | 1919/07/16    | 7l0gh3nU   | 神奈川県横浜市3-5-6      | 医師 太郎<br>2017/12/07 14:40  |
|                                        |               | 5VI        | < 1 >             | 担当外を表示                     |

② 選択した患者の患者ポータルが表示されます。

患者ポータルメニュー内の「評価・サマリー」タブを押し、「評価・サマリー」タブを表示します。

| まま かりつ                     | ッチ   | -40             |                       | 横浜新太郎 様 ● <b>ログアウト</b> メニュー |
|----------------------------|------|-----------------|-----------------------|-----------------------------|
| <u> インティン シャン 日当ませ</u> った。 | 患者 ( | <u> おこ</u> > 評価 | ・サマリー                 | 評価・サフリー                     |
|                            | ワン   | 現状の課題           | 深夜徘徊、物忘れ              | втіш у су—                  |
|                            | Ŧ    | 大目標             | 半年後も在宅介護を維持できること      |                             |
| 患者 はなこ<br>(女性 60歳)         | ム方針  | 当面の目標           | 生活リズムを崩さない<br>服薬を忘れない |                             |
| 患者情報計画・                    | 目標   | ₹⊐              | タリング バイタル 家族連絡帳       | 評価・サマリー メッセージ               |

図:患者ポータル

🕐 NTTテクノクロス

ひかりワンチーム®

③ 「評価・サマリー」メニュー内に「評価」が表示されます。

この画面では、当面の目標の達成状況やモニタリングの評価を確認することができます。

画面の上部には、振り返りの新規登録ボタンの他、編集ボタン、過去の振り返り内容を確認するためのボタンがあります。

| 🖥 🏠 ひかりワ           | ¥₹-4®                    | 横浜新太郎様<br>● <b>ログアウト</b>       |
|--------------------|--------------------------|--------------------------------|
| ★ホーム > 担当患者 >      | <u> 患者 はなこ</u> > 評価・サマリー |                                |
|                    | フ現状の課題深夜徘徊、物忘れ           | n                              |
| <u> </u>           | チナ目標 半年後も在宅介語            | 誰を維持できること                      |
| 患者 はなこ<br>(女性 60歳) |                          |                                |
| 患者情報 計画・目          | 講書     編集ボタン             | バイタル 家族連絡帳 評価・サマリー メッセージ       |
| ▼ 評価               |                          |                                |
| く前へく次へ             | ● 員新<br>● 編集 <b>●</b> 新規 | 新規ボタン                          |
|                    |                          | 最終更新情報:2017/12/07 16:44 橫浜 新太郎 |
| <b>報告日</b> 表示:     | データ変更用ボタン類               |                                |
| 報告者                | 新太良                      | 郎(医師)                          |
|                    |                          |                                |
| 当面の目標の達成状況         |                          |                                |
| 生活リズムを崩さない         |                          | やや良い                           |
| 服薬を忘れない            |                          | やや良い                           |
|                    |                          |                                |
| モニタリング(行動・心理       | 里)の評価                    |                                |
| 【風呂】入りたがらない        |                          | い悪やず                           |
| 【服薬】正しく服薬できない      |                          | 悪い                             |
| 【お金や物の管理】 類回な物類    | Rし行動                     | やや良い                           |
|                    |                          |                                |
| モニタリング(対応策)の       | の評価                      |                                |
|                    |                          |                                |
| 看護士 : 服薬の管理        |                          | やや悪い                           |

図:振り返り

ひかりワンチーム®

④ 「評価」画面で新規登録ボタンまたは、編集ボタンを押すと、「評価の登録」画面が別画面で開きます。
 当面の目標の達成状況やモニタリングの評価をボタンで選択してください。

| 計 はなこ様 評価   | 価の登録                         |
|-------------|------------------------------|
| 報告日         | 2017/12/07                   |
| 報告者         | 横浜試驗病院 横浜 新太郎 (医師)           |
| 当面の目標の達成状況  | 評価を「良い・やや良い・やや悪い・悪い」の4段階で選択可 |
| 生活リズムを崩さない  |                              |
|             | やや良い やや悪い 悪い                 |
| 服薬を忘れない     |                              |
| 良い          | やや良い やや悪い 悪い                 |
| モニタリング(行動・  | 心理)の評価                       |
| 【風呂】入りたがらな  | RU                           |
|             | や地良い 悪い 悪い                   |
| 【服薬】正しく服薬で  | できない                         |
| 良い          | やや良い やや悪い 悪い                 |
| 【お金や物の管理】 舞 | 回な物探し行動                      |
|             | やや良い やや悪い 悪い                 |
| モニタリング(対応策  | δ)の評価                        |
| 看護士:服薬の管理   |                              |
|             | やや良い 悪い 悪い                   |
|             | キャンセル 登録                     |
|             |                              |

図:評価登録/編集

⑤ 評価を選択後、画面最下部の「登録」を押します。登録を押すと入力内容の確認画面に切り替わります。「キャンセル」を押すと、 入力内容を破棄し、「棚卸(振り返り)情報の登録」ダイアログが閉じられます。

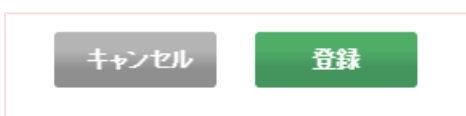

⑥ 画面が確認画面に切り替わります。内容に間違いがない場合は画面下部の「OK」を押すと、振り返りの登録が完了し、「評価の 登録」ダイアログが閉じられます。「キャンセル」を押すと、もとの入力画面に戻ります。

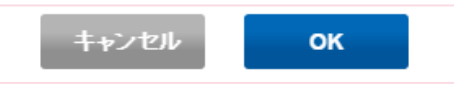

NTTテクノクロス

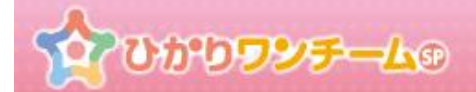

# 15. 患者のサマリー情報を確認する、登録(編集)する

## (1) 概要

施設ごとにサマリーを登録することができます。また施設ごとのサマリーは患者症例チーム内で共有することができます。

## (2) ご利用方法

① ひかりワンチーム SP にログイン後、多職種ポータルの担当患者メニューにて、任意の患者を選択します。

| ます ひかりフンチーム® 横浜新太郎様 @ ログアウト ニー                 |                                           |          |              |                            |  |  |  |  |  |  |
|------------------------------------------------|-------------------------------------------|----------|--------------|----------------------------|--|--|--|--|--|--|
| > 担当思                                          | ▲本一厶 > 担当患者                               |          |              |                            |  |  |  |  |  |  |
| 要確認                                            | 要確認 担当患者 お知らせ 個人設定                        |          |              |                            |  |  |  |  |  |  |
| 表示件数: 50                                       |                                           |          | 検索丰一:        | ٩                          |  |  |  |  |  |  |
| お名前 🕴                                          | 生年月日 🕴                                    | 患者ID 🍦   | 住所 🗍         | 最終報告者                      |  |  |  |  |  |  |
| <u>した</u><br><u> ま者はな</u><br>こ<br>NEW (女性 60歳) | 1957/07/17                                | OBvdhFYd | 東京都港区1-2-3   | 横浜 新太郎<br>2017/12/07 14:55 |  |  |  |  |  |  |
| 使用<br>使用<br>(文性 71歳)                           | 1946/07/24                                | M85JFHqe | 神奈川県横浜市9-8-7 | 医師 太郎<br>2017/12/07 14:40  |  |  |  |  |  |  |
| <u> 読者だい</u><br><u> すけ</u><br>(男性 98歳)         | 1919/07/16                                | 7l0gh3nU | 神奈川県横浜市3-5-6 | 医師 太郎<br>2017/12/07 14:40  |  |  |  |  |  |  |
|                                                | < 1 ><br>図・ <b>多</b> 職績ポーク川、 <b>扣当</b> 串者 |          |              |                            |  |  |  |  |  |  |

② 選択した患者の患者ポータルが表示されます。

患者ポータルメニュー内の「評価・サマリー」タブを押し、「評価・サマリー」タブを表示します。

| (1) 10 10 10 10 10 10 10 10 10 10 10 10 10 | レチ    | - <u>L</u> ® |                       | 横浜新太郎様<br>● ログアウト |  |  |  |  |
|--------------------------------------------|-------|--------------|-----------------------|-------------------|--|--|--|--|
| ▲ホーム > 担当患者 > 患者はなこ > 評価・サマリー              |       |              |                       |                   |  |  |  |  |
|                                            | ワン    | 現状の課題        | 深夜徘徊、物忘れ              | 言平1回・ワマリー         |  |  |  |  |
| チー大目標                                      |       |              | 半年後も在宅介護を維持できること      |                   |  |  |  |  |
| 患者 はなこ<br>(女性 60歳)                         | - ム方針 | 当面の目標        | 生活リズムを崩さない<br>服薬を忘れない |                   |  |  |  |  |
| 患者情報計画・                                    | 目標    | €=           | タリング バイタル 家族連絡帳       | 評価・サマリー メッセージ     |  |  |  |  |

図:患者ポータル

NTTテクノクロス

ひかりワンチームの

③「評価・サマリー」メニュー内に「サマリー」が表示されます。
 この画面では、患者連携中の各施設が登録したサマリーを確認することができます。
 画面の上部には、サマリーの新規登録ボタンの他、編集ボタン、過去のサマリー内容を確認するためのボタンがあります。

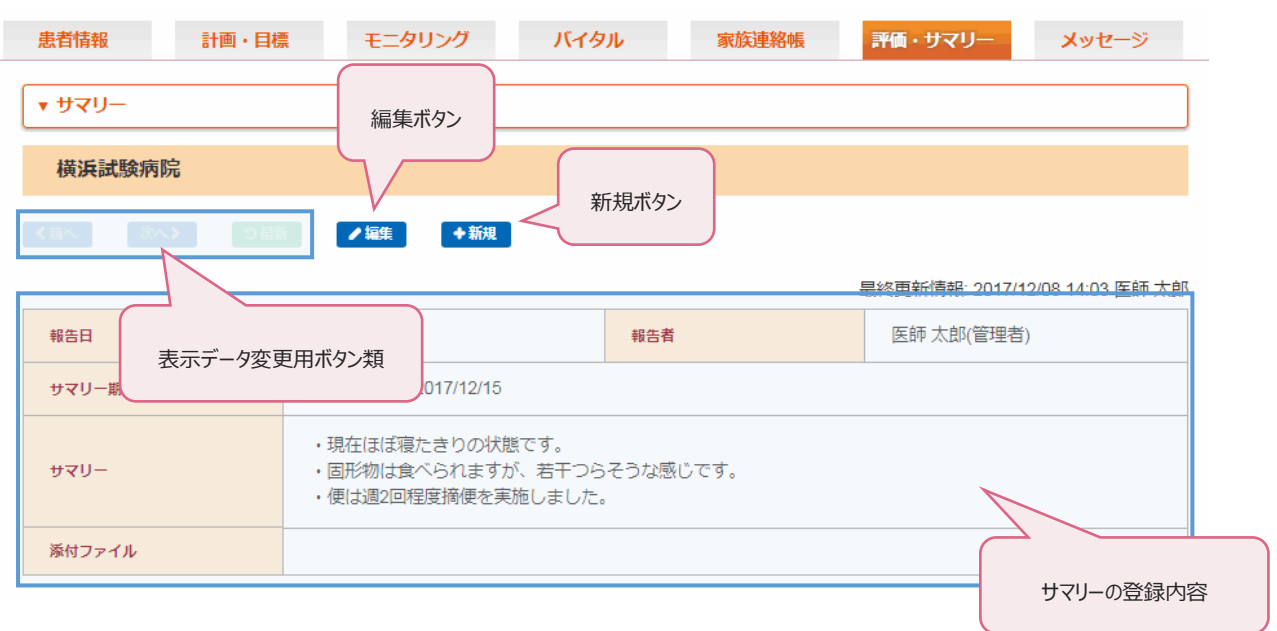

図:サマリー

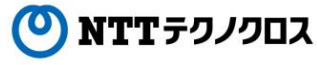

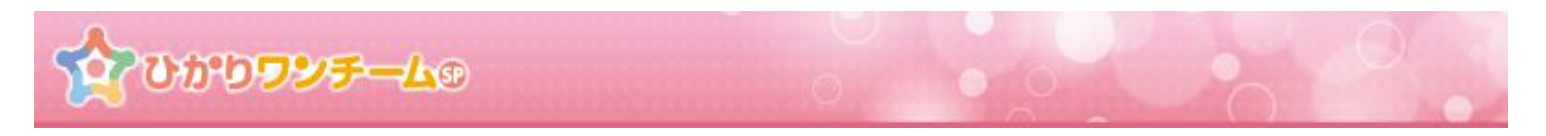

④ 「サマリー」画面で新規登録ボタンまたは、編集ボタンを押すと、「サマリー登録」画面が別画面で開きます。
 サマリーの期間やサマリー内容を入力してください。添付ファイルを追加することもできます。

| 横浜試験病院 サマ | リー登録                                                        |              |            |  |  |  |  |  |
|-----------|-------------------------------------------------------------|--------------|------------|--|--|--|--|--|
| 報告日       | 2017/12/08                                                  | 報告者          | 医師 太郎(管理者) |  |  |  |  |  |
| サマリー期間    | 2017/12/08                                                  | ~ 2017/12/15 |            |  |  |  |  |  |
| שקח-      | ・現在ほぼ寝たきりの状態です。<br>・固形物は食べられますが、若干つらそ<br>・便は週2回程度摘便を実施しました。 | うな感じです。      | 11         |  |  |  |  |  |
| 添付ファイル    | ふ付ファイルを追加                                                   |              |            |  |  |  |  |  |
| キャンセル 登録  |                                                             |              |            |  |  |  |  |  |
| 図:サマリー登録  |                                                             |              |            |  |  |  |  |  |

- ※ 新規登録時に、前回のサマリー内容がある場合は、自動的にその内容が反映された状態で、画面が起動します。
- ※ サマリーは、自身の所属施設に対してのみ、登録可能です。所属施設以外のサマリーは、閲覧のみ可能です。
- ⑤ 入力後、画面最下部の「登録(更新)」を押します。登録を押すと入力内容の確認画面に切り替わります。「キャンセル」を押す と、入力内容を破棄し、「サマリーの登録」ダイアログが閉じられます。

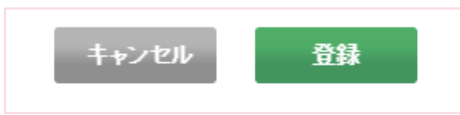

⑥ 画面が確認画面に切り替わります。内容に間違いがない場合は画面下部の「OK」を押すと、サマリーの登録が完了し、「サマリー 登録」ダイアログが閉じられます。「キャンセル」を押すと、もとの入力画面に戻ります。

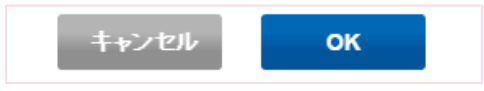

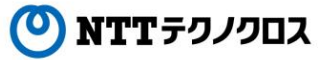

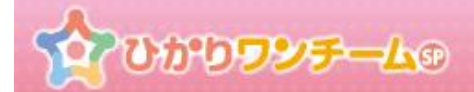

# 16. メッセージを確認する、メッセージを送信(返信)する

### (1) 概要

患者症例チーム内で、担当者間(1対1)の個別メッセージのやり取りを行います。

### (2) ご利用方法

① ひかりワンチーム SP にログイン後、多職種ポータルの担当患者メニューにて、任意の患者を選択します。

| <sup>患者</sup> 🏠 ひか                     | <b>りワンチ</b> ー | - <b>L</b> 9 | 横浜新太郎 棲           | אפיזעם א<br>אפיזעם א       |  |  |  |  |  |
|----------------------------------------|---------------|--------------|-------------------|----------------------------|--|--|--|--|--|
| ★ホーム > 担当患者                            |               |              |                   |                            |  |  |  |  |  |
| 要確認                                    | 当患者           | お知らせ         | 個人設定              |                            |  |  |  |  |  |
| 表示件数: 50                               |               |              | 検索丰一:             | ٩                          |  |  |  |  |  |
| お名前                                    | 生年月日 🍦        | 患者ID 🕴       | 住所 🗍              | 最終報告者                      |  |  |  |  |  |
| 使用<br>(文性 60歳)                         | 1957/07/17    | OBvdhFYd     | 東京都港区1-2-3        | 橫浜 新太郎<br>2017/12/07 14:55 |  |  |  |  |  |
| <u>ま者 みみ</u><br>こ<br>(女性 71歳)          | 1946/07/24    | M85JFHqe     | 神奈川県橫浜市 9 – 8 – 7 | 医師 太郎<br>2017/12/07 14:40  |  |  |  |  |  |
| <u> ま者だい</u><br><u> すけ</u><br>(男性 98歳) | 1919/07/16    | 7l0gh3nU     | 神奈川県横浜市 3 – 5 – 6 | 医師 太郎<br>2017/12/07 14:40  |  |  |  |  |  |
|                                        |               |              | < 1 >             | 担当外を表示                     |  |  |  |  |  |

図:多職種ポータル 担当患者

② 選択した患者の患者ポータルが表示されます。

患者ポータルメニュー内の「メッセージグ」タブを押し、「メッセージ」タブを表示します。

| 🏭 🏠 ひかりワン          | F     | -40            | 医師太郎様                   | אבידעם אבידעם אבידעם אבידעים אבידעים אבידעים אבידעים אבידעים אנידעים אבידעים אבידעים אבידעים אבידעים אבידעים א |
|--------------------|-------|----------------|-------------------------|----------------------------------------------------------------------------------------------------|
| ☆ホーム > 担当患者 > 患者   | 者 (3  | <u>なこ</u> > メッ | セージ                     | メッセージメニュー                                                                                                    |
|                    | 7     | 現状の課題          | 深夜徘徊、物忘れ                |                                                                                                    |
|                    | Ŧ     | 大目標            | 半年後も在宅介護を維持できること        |                                                                                                    |
| 患者 はなこ<br>(女性 60歳) | - ム方針 | 当面の目標          | 生活リズムを崩さない<br>服薬を忘わない   |                                                                                                    |
| 患者情報計画・目           | 標     | E=4            | マリング バイタル 家族連絡帳 評価・サマリー | メッセージ                                                                                                    |

図:患者ポータル

Copyright @ 2018 NTT TechnoCross Corporation

ひかりワンチーム®

③ メッセージメニュー内にメッセージ一覧が表示されます。

この画面がメッセージ機能のメイン画面となり、メッセージ一覧に加え、新規メッセージの送信ボタンや新着メッセージの受信ボタンが あります。

|                    | עפטימ                                                            | · <b>ታ-L</b> ወ    |                       | 2                      | 医師太郎 様<br>● ログァ     | 201 X==    |  |  |  |
|--------------------|------------------------------------------------------------------|-------------------|-----------------------|------------------------|---------------------|------------|--|--|--|
| 骨ホーム > 担当          |                                                                  |                   |                       |                        |                     |            |  |  |  |
|                    | 2                                                                | 現状の課題             | 深夜徘徊、物忘れ              |                        |                     |            |  |  |  |
|                    | チ                                                                | 大目標               | 半年後も在宅介護を維持でき         | ತ್ರಾಲ                  |                     |            |  |  |  |
| 患者 はなこ<br>(女性 60歳) | -<br>ム<br>方<br>針                                                 | 当面の目標             | 生活リズムを崩さない<br>服薬を忘れない |                        |                     |            |  |  |  |
| 患者情報計              | 患者情報     計画・目標     モニタリング     バイタル     家族連絡帳     評価・記録     メッセージ |                   |                       |                        |                     |            |  |  |  |
| ▼ メッセージ            | 受信ボ                                                              | ·タン               |                       |                        |                     | 新規メッセージボタン |  |  |  |
| ▲ 受信               |                                                                  |                   |                       |                        | + 新規メッ              | セージ        |  |  |  |
| ¢ Ø \$             | 送信日期                                                             | <b>寺</b> ♦        | 件名                    | 受信者                    | ♦ 送信:               | 者          |  |  |  |
|                    | 2016/09/2<br>15:00                                               | <sup>.9</sup> 現在処 | 方中の薬に関し・・・            | 横浜関内アイティ病院<br>- 茅ヶ崎 波子 | 横浜関内アイテ.<br>- 横浜 太郎 | 1A         |  |  |  |
| < 1 > メッセージ一覧      |                                                                  |                   |                       |                        |                     |            |  |  |  |
|                    |                                                                  |                   | 図:メッセ                 | ニシー覧                   |                     |            |  |  |  |

④ メッセージ一覧で詳細を表示したいメッセージの行を選択すると、一覧の下部にメッセージの詳細が表示されます。返信ボタンを押 すと表示中にメッセージに返信することができます。削除ボタンを押すと、メッセージを削除します。

|                                                                                                    | v x∾t         | 2ージ                         |                            |                   |                         |                    |                 |
|----------------------------------------------------------------------------------------------------|---------------|-----------------------------|----------------------------|-------------------|-------------------------|--------------------|-----------------|
|                                                                                                    | ▲ 受           | 信                           |                            |                   |                         | + 新規>              |                 |
|                                                                                                    | \$            | ¢ 🖉                         | 送信日時 🔷                     | 件名 🔶              | 受信者                     | ž                  | 行を押すとメッセージ詳細を表示 |
|                                                                                                    | Ŕ             |                             | 2016/10/21<br>21:30        | 現在処方中の薬に関し・・・     | 横浜関内アイティ病院6<br>- 茅ヶ崎 波子 | 横浜関内アイラ<br>ー 横浜 太郎 | 2               |
| ルージ                                                                                                    | 》詳細<br>2016/1 | <b>方中の</b> 薬<br>10/21 21:30 | <b>創に関して</b><br>横浜関内アイティ病院 | 完6 – 横浜太郎⇒横浜関内アイラ | 〒4病院6 - 茅ヶ崎波子           | 与 返信               | <b>画 削除</b>     |
| 現在処方中の薬****ですが、<br>症状が重くなり、効果が薄くなってきました。<br>薬を変更するか、用量を増やそうと考えております。<br>変更するにあたり、そちらで処方されている薬を<br>お知らせいただけませんでしょうか。 |               |                             |                            |                   |                         |                    |                 |
|                                                                                                    |               |                             |                            |                   |                         |                    | 削除ボタン           |
|                                                                                                    | 131.2         | た面別、1、                      | + , +++                    |                   |                         |                    |                 |

図:メッセージ詳細

Copyright @ 2018 NTT TechnoCross Corporation

# なひかりワンチームの

| (5) | メッセージ一覧画面で「新規メッセージボタン」を押す、もしくはメッセージ詳細で「返信」ボタンを押すと、         |
|-----|------------------------------------------------------------|
|     | メッセージ送信画面が別画面で開きます。                                        |
|     | メッセージ送信画面では、現在症例チームに参加中の担当者に対し、個別メッセージを送信することができます。(返信時は、自 |
|     | 動で宛先が設定されます。)添付ファイルをつけたメッセージを送信することもできます。                  |
|     | 返信時は、元のメッセージを引用することもできます。                                  |

| メッセージ送信            |                                   |             |         |
|--------------------|-----------------------------------|-------------|---------|
| 宛先:                | 横浜関内アイティ病院 ー 横浜太郎                 | 症例チーム内の担当者  | を選択可能。  |
| タイトル:              | 明日以降の対応について                       | 返信時は、自動で宛先を | 設定(変更可) |
| メッセージ:             |                                   |             |         |
| * * さんより<br>現在処方して | Jご連絡がありました。<br>ている薬剤はついての確認だそうです。 |             |         |
| ◎ 添付               | ファイルを追加                           |             |         |
|                    | キャンセル 送信                          |             |         |
|                    | 図・メッヤージ送信                         |             |         |

⑥ 各項目を入力し、画面下部の「送信」ボタンを押すと、確認画面が表示されます。 入力内容に問題がなければ、「OK」ボタンを押します。「OK」ボタンを押すと、メッセージが送信されます。 「キャンセル」ボタンを押すと、もとの入力画面に戻ります。

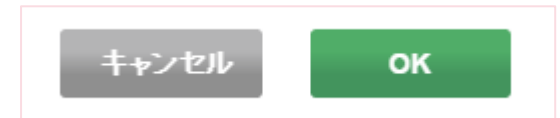

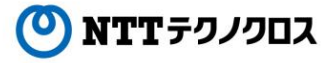